### **COPERT 4**

Charis Kouridis charis.k@emisia.com

Dimitris Gkatzoflias dimitris.g@emisia.com

EMISIA S.A. Selanik +30 2310 473374 www.emisia.com

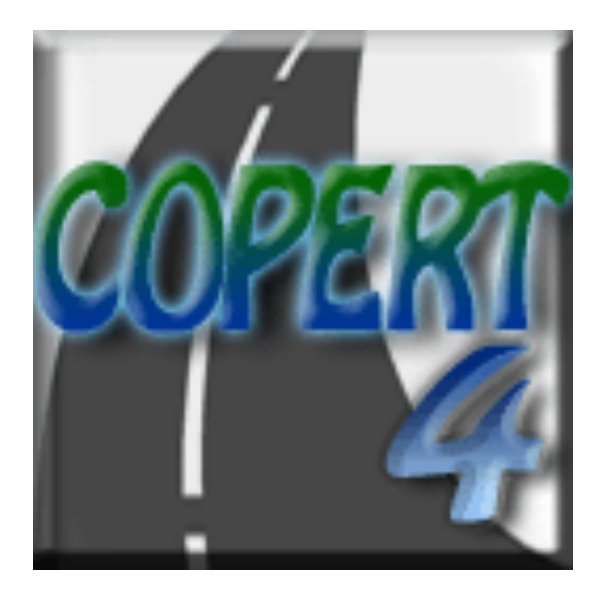

Ankara, 19-20 Eylül, 2012

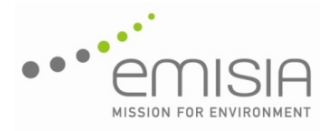

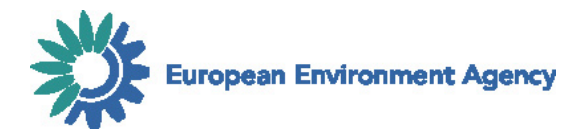

## Genel Bakış

- Kurulum
- 7 Adım + Veri dışa aktarımı
- Tek bir dosya içinde zaman serileri
- Raporlar
- Yeni çalıştır sihirbazı

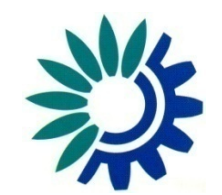

### Kurulum

- http://www.emisia.com/copert/Download.html adresini ziyaret edin
- Tercih ettiğiniz dili seçin (İngilizce veya Rusça)
- Lisans sözleşmesini kabul edin ve kurulum dosyasını indirin
- .zip dosyasını dışa aktarın
- "setup.exe" dosyasına çift tıklayın
- Kurulum sihirbazının basamaklarını takip edin ve kurulum tamamlandıktan sonra "Tamam"ı tıklayın

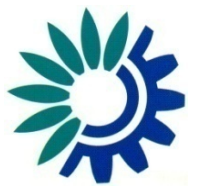

# Kurulum – Önemli Not

- COPERT 4'ün çalışması için Microsoft .NET Framework versiyon
   1.1 veya daha üstün bir versiyonunun kurulu olması gerekmektedir
- Eğer kurulu değilse, aşağıdaki mesaj karşınıza çıkacaktır:

| Window | ws Installer Loader X                                                                                                    |
|--------|----------------------------------------------------------------------------------------------------|
| ?      | This setup requires the .NET Framework version 1.1.4322. Please install the .NET Framework and run this setup again.<br>The .NET Framework can be obtained from the web. Would you like to do this now? |
|        | Yes <u>N</u> o                                                                                                    |

#### • Çözüm:

- "Yes"i tıklayın
- "dotnetfix.exe" dosyasını belleğe kaydedin
- "dotnetfix.exe" dosyasına çift tıklayın
- Kurulum sihirbazının adımlarını takip edin
- Kurulum başarıyla tamamlandıktan sonra COPERT 4'ü kurabilirsiniz

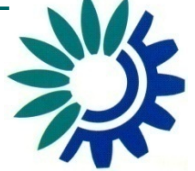

### Başlarken

- Kurulum tamamlandıktan sonra 'Belgelerim' (My Documents) klasöründe 'COPERT 4' isimli bir klasör oluşmuş olacak
- Bu klasörün içinde 'data.mdb' isimli bir dosya olacak
- Önemli Not:
  - COPERT 4'ün oluşturduğu '.mdb' dosyalarını Microsoft Access'le açıp değişiklik yapmayın; çünkü yaparsanız, sonradan COPERT 4 bu dosyaları
    - açamayabilir
    - işleyemeyebilir.

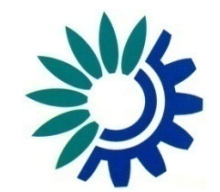

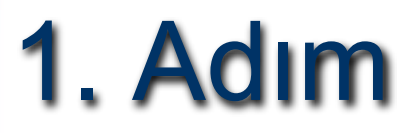

• COPERT 4'ü açtıktan sonra

(Başlat > Tüm Programlar > COPERT 4)

- 'File' > 'Open' (Dosya > Aç)'ı tıklayın
- 'data.mdb' dosyasını seçin.

|                                                | File Countr | y Fleet Configu                   | ration Activity Da | ata Calculation Factors | Emissions | Advanced | Help           |
|------------------------------------------------|-------------|-----------------------------------|--------------------|-------------------------|-----------|----------|----------------|
|                                                |             | Open                              |                    |                         |           |          | 7 X            |
| File Country Fleet Configuration Activity Data |             | Look in:                          | COPERT 4           |                         | - + 1     | ) 📸 📰 •  |                |
| New<br>Open<br>Save<br>Save As<br>Close        |             | My Recent<br>Documents<br>Oesktop | 🔊 data.mdb         |                         |           |          |                |
| New Run Wizard<br>Import/Export<br>Reports     |             | My Documents                      |                    |                         |           |          |                |
| Exit                                           |             | My Computer                       |                    |                         |           |          |                |
|                                                |             | S<br>My Network<br>Places         |                    |                         |           |          |                |
|                                                |             |                                   | File name:         | data.mdb<br>(*.mdb)     |           | •        | Open<br>Cancel |

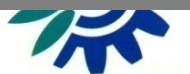

### 1. Adım

- Bir dosyayı açtığınız zaman aynı klasörde '.tmpX' uzantısıyla (X değeri bir sayıdır) o dosyanın bir kopyası otomatik olarak oluşturulur.
- Bu kopya gizili bir dosyadır. Bir dosya işlemdeyken yapılan bütün değişikler dosyanın aslında değil, bu kopyada depolanır.
- Dosyayı kapatmak için 'File' > 'Close' (Dosya > Kapat)'ı tıkladığınızda veya programı kapatmak istediğinizde açık olan dosyaya yaptığınız değişiklikleri kaydetmek isteyip istemediğiniz sorulacaktır.
  - 'Yes'i tıklarsanız değişiklikler kaydedilip dosyanın kopyası silinecektir
  - 'No'yu tıklarsanız açık olan dosyada yapılan değişiklikler kaydedilmeden dosyanın kopyası silinecektir.

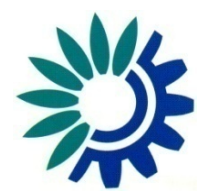

### 1. Adım

- Yeni bir set (run) oluşturmak için:
  - 'File' > 'New' (Dosya > Yeni)'yi tıklayın
  - Dosyaya bir isim verin (örneğin 'Ülkelemi mdh')

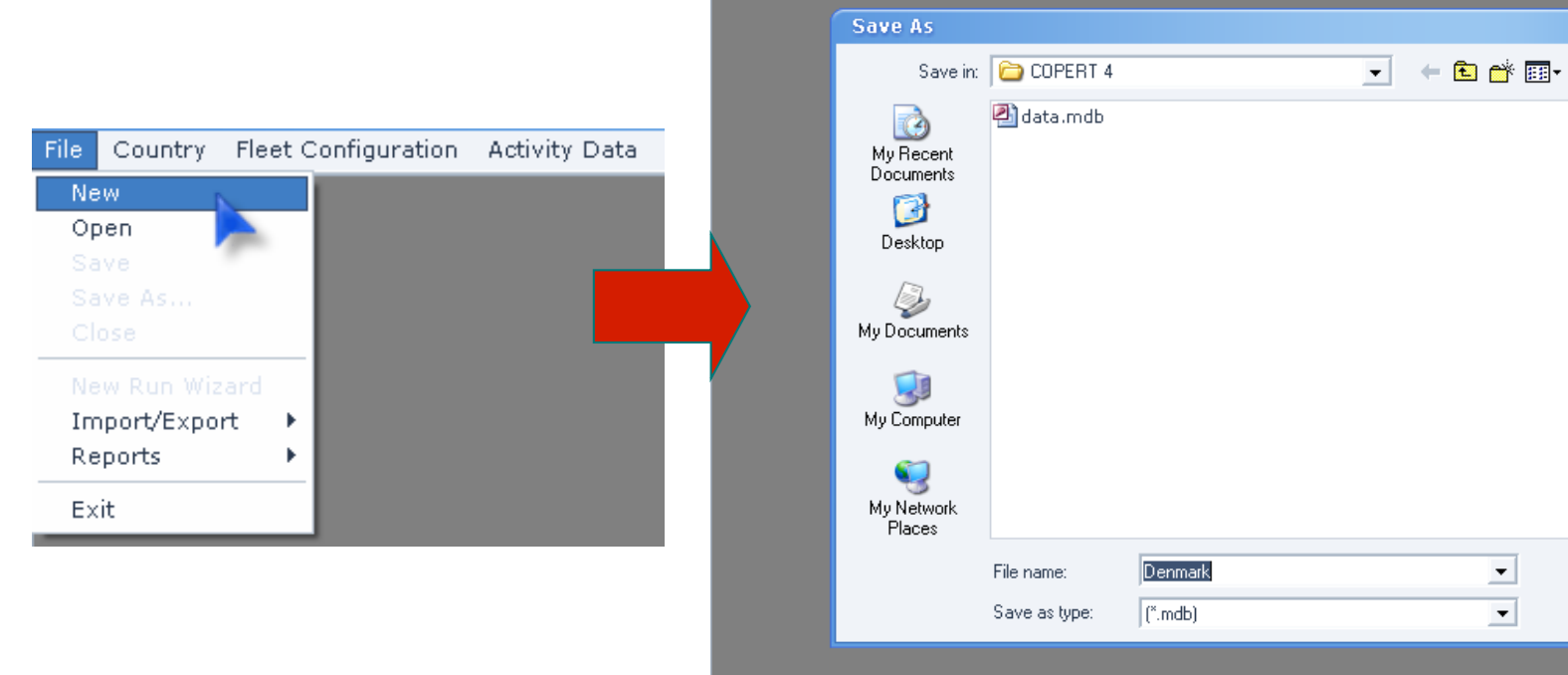

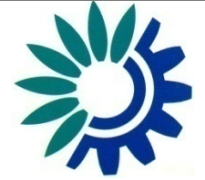

Save

Cancel

Değişikliklerinizi sık sık kaydetmeyi unutmayın (File > Save)

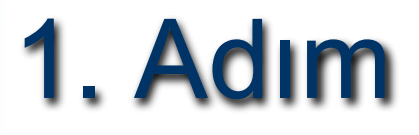

• İşlemde olan dosyanın adı pencerenin üst kısmında yazar.

🙀 COPERT 4 version 8.1 - C:\Users\thomas\Desktop\Copenhagen Training Session III\Denmark.mdb

File Country Fleet Configuration Activity Data Calculation Factors Emissions Advanced Help

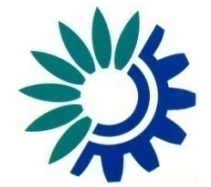

### 2. Adım – Ülke ve Yıl Ekle/Seç

 Dosyayı açtıktan sonra, 'Country' > 'Select/Add' (Ülke > Seç/Ekle)'yi tıklayarak karşınıza çıkan formdan mevcut herhangi bir ülkeyi veya yılı seçebilir veya yeni bir ülke ve yıl verisi oluşturabilirsiniz.

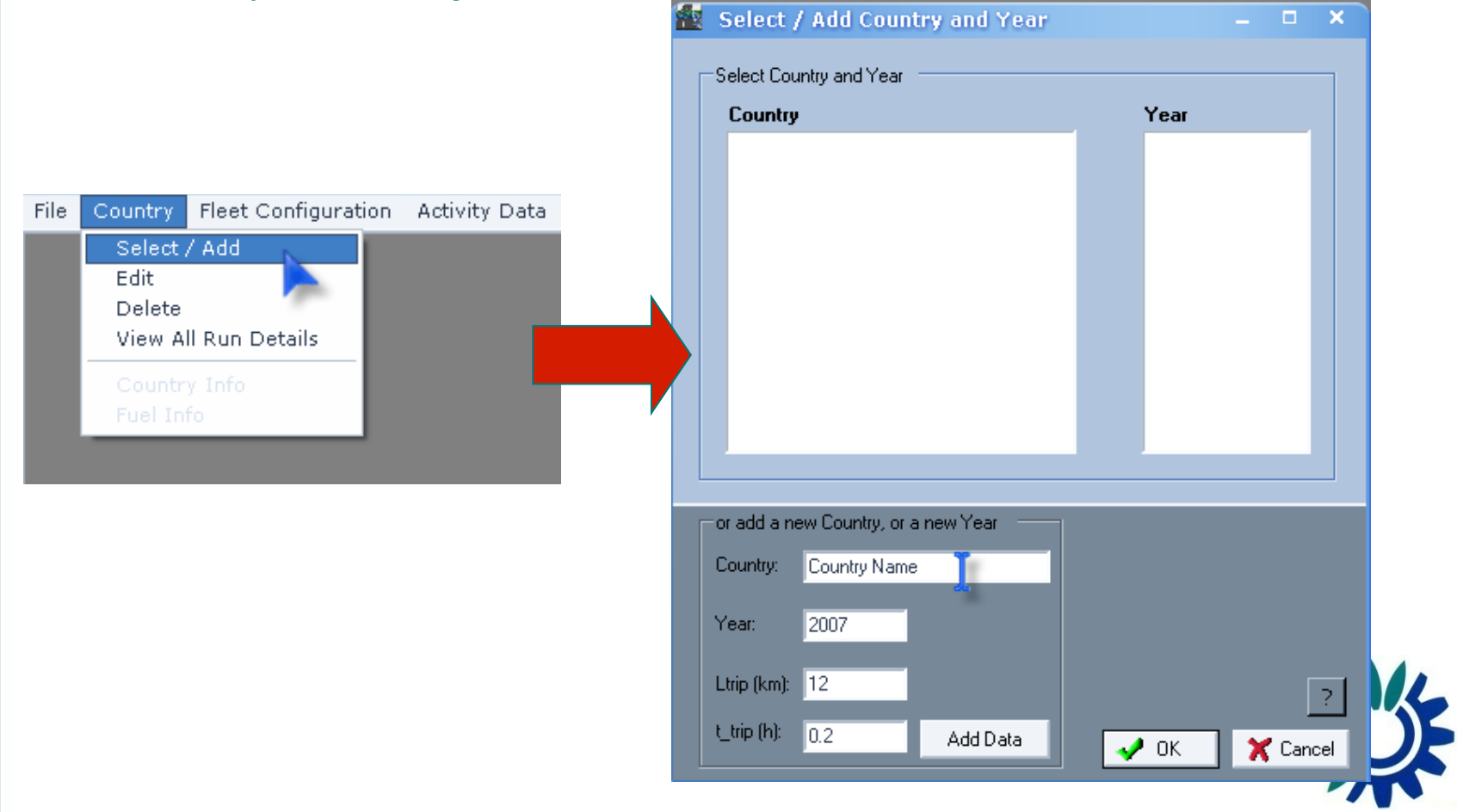

### 2. Adım – Ülke ve Yıl Ekle/Seç

- Ülke verisi oluşturmak istiyorsanız, 'Country' (Ülke), 'Year' (Yıl), 'Ltrip', 't\_trip' kısımlarını doldurup 'Add Data' (Veri Ekle)'yi tıklayın.
- Ülke ve yıl seçip OK'e tıklayın. Seçili ülke ve yılı Set ayrıntıları (Run Details) tablosunda görebilirsiniz.
- Değişikliklerin uygulanmasını istemiyorsanız Cancel'ı tıklayın.

| e Country Fleet Configuration Activity Data Calculation Factors Emissions Advanced Help         Image: Select / Add Country and Year         Select Country and Year         Image: Country         Image: Country                                                                                                    |   |         |                     |               |                          |           |          |         |     |                           |        |          |
|----------------------------------------------------------------------------------------------------|---|---------|---------------------|---------------|--------------------------|-----------|----------|---------|-----|---------------------------|--------|----------|
| Select / Add Country and Year       □       ×         Select Country       Year       □         Dermark       2004       □         Dermark       2004       □         Dermark       □       □         Country       Pear       □         Dermark       □       □         Dermark       □       □         <                                                                                                    | e | Country | Fleet Configuration | Activity Data | Calculation Factors      | Emissions | Advanced | Help    |     |                           |        |          |
| Select 7 Add Country and Year       Country:       Net Select Country and Year         Dermask       2004       Beta:       Apply Statistical         Mileage       Degradation:       Mileage       Degradation:       Mileage         Mileage       Degradation:       Mileage       Degradation:       Mileage         Fuel Effect       Factors:       Ensistion       Endets:       Endets:         Fuel Effect       Demmark       Ensistion       Endets:       Endets:       Endets:         Fuel Effect       Demmark       Endets:       Endets:       Endets:       Endets:       Endets:         Fuel Effect       Permark       Endets:       Endets: <t< td=""><td></td><td></td><td></td><td>Solart I</td><td>Add Country and</td><td>Voar</td><td></td><td>-</td><td>¥ )</td><td></td><td>Hide R</td><td>un De</td></t<>                                                                                                    |   |         |                     | Solart I      | Add Country and          | Voar      |          | -       | ¥ ) |                           | Hide R | un De    |
| Select Country and Year Year   Country Year   Dermask 2004   Dermask 2004   Misage Degrad 2   Misage Degrad 2   Misage                                                                                                    |   |         |                     | Select 7      | Add Country and          | rear      |          |         |     | Country:                  | N      | lot Sele |
| Country Year   Denmark 2004   Mleage Degradation: Mleage Degradation:   Mleage Degradation: Mleage Degradation:   Mleage Degradation: Reat Effect Year:   Fuel Effect Year: Reators:   Fuel Effect Pear: Reators:   Fuel Effect Pear: Reators:   Country: Denmark   Year: 2004   Ltrip (km): 12   Ltrip (k): 0.2   Add Data X cancel                                                                                                    |   |         |                     | -Select Cour  | ntry and Year            |           |          |         |     | Year:                     | N      | lot Sele |
| Denmark 2004     Fuel Contractional     Mileage   Derradational   Mileage   Derradational     Mileage   Derradational     Mileage   Derradational     Mileage   Derradational     Mileage   Derradational     Mileage   Derradational     Mileage   Derradational   Mileage   Derradational   Mileage   Derradational   Mileage   Derradational   Mileage   Derradational   Mileage   Derradational   Mileage   Derradational   Mileage   Derradational   Mileage   Derradational   Mileage   Derradational   Mileage   Derradational   Mileage   Derradational   Mileage   Derradational   Mileage   Derradational   Red   Derradational   Red   Derradational   Patternal   No   Patternal   No   Patternal   Patternal   Patternal   Patternal   Patternal   Patternal   Patternal   Patternal   Patternal   Patternal   Patternal   Patternal <td></td> <td></td> <td></td> <td>Country</td> <td></td> <td></td> <td>Year</td> <td></td> <td></td> <td>Beta:</td> <td></td> <td></td>                                                                                                    |   |         |                     | Country       |                          |           | Year     |         |     | Beta:                     |        |          |
| Image: Country:   Country:   Denmark   Year:   2004   Ltrip (km):   12   Ltrip (km):   12   Add Data                                                                                                    |   |         |                     | Denmark       |                          |           | 2004     |         |     | Apply Statis              | tical  |          |
| Mileage Degrad.   Fuel Effect Year:   Fuel Effect Year:   Fuel Effect Year:   Fuel Effect Year:   Cold Emission   Factors:   Country:   Denmark   Year:   2004   Ltrip (km):   12   Itrip (km):   12   Itrip (km):     Xdd Data     X Cancel                                                                                                    |   |         |                     |               |                          |           |          | _       |     | Mileage                   | n:     |          |
| Fuel Effect Year:         Fuel Effect Year:         Fuel Effect Year:         Fuel Effect Peactors:         Cold Emission         Cold Emission:         Country:         Denmark         Year:       2004         Ltrip (km):       12         Ltrip (h):       0.2         Add Data       It Concel                                                                                                    |   |         |                     |               |                          |           |          | _       |     | Mileage Dep<br>Factors:   | grad.  |          |
| Fuel Effect         Hot Emission         Factors:         Cold Emission         Evaporation         Factors:         County:         Denmark         Year:         2004         Ltrip (km):         12        ?         K         X Cancel                                                                                                    |   |         |                     |               |                          |           |          | _       |     | Fuel Effect '             | Year:  |          |
| Hot Emission<br>Cold Emission<br>Factors:<br>Evaporation<br>Factors:<br>Evaporation<br>Factors:<br>Evaporation<br>Evaporation<br>Evaporatio |   |         |                     |               |                          |           |          | _       |     | Fuel Effect<br>Factors:   |        |          |
| Country: Denmark<br>Year: 2004<br>Ltrip (km): 12<br>Ltrip (h): 0.2<br>Add Data<br>Cold Emission:<br>Country: Denmark<br>Year: 2004<br>Ltrip (km): 12<br>Cold Emission:<br>Cold Emission:<br>Cold Finite Cold Emission:<br>Cold Finite Cold Emission:<br>Cold Finite Cold Emission:<br>Cold Emission:<br>Col                                                               |   |         |                     |               |                          |           |          | _       |     | Hot Emission<br>Factors:  | n      |          |
| or add a new Country, or a new Year       Cold Emissions:         Country:       Denmark         Year:       2004         Ltrip (km):       12         Ltrip (h):       0.2         Add Data       X Cancel                                                                                                    |   |         |                     |               |                          |           |          | _       |     | Cold Emissio<br>Factors:  | on     |          |
| or add a new Country, or a new Year       Cold Emissions:         Country:       Denmark         Year:       2004.         Ltrip (km):       12         Ltrip (h):       0.2         Add Data       X OK         X Cancel                                                                                                    |   |         |                     |               |                          | -         |          | _       |     | Evaporation<br>Factors:   | 1      |          |
| or add a new Country, or a new Year       Cold Emissions:         Country:       Denmark         Year:       2004         Ltrip (km):       12         Ltrip (h):       0.2         Add Data       X Cancel                                                                                                    |   |         |                     |               |                          |           |          |         | _   | Hot Emission              | ns:    |          |
| Country:       Denmark         Year:       2004         Ltrip (km):       12         Ltrip (h):       0.2         Add Data       ✓ 0K         X Cancel                                                                                                    |   |         |                     | or add a nev  | w Country, or a new Year |           |          |         |     | Cold Emissio              | ons:   |          |
| Year:       2004         Ltrip (km):       12         Ltrip (h):       0.2         Add Data         V OK       X Cancel                                                                                                    |   |         |                     | Country:      | Denmark                  | _         |          |         |     | Evaporation<br>Emissions: | n (    |          |
| Ltrip (km):     12     ?       Ltrip (h):     0.2     Add Data       ✓ OK     X Cancel                                                                                                    |   |         |                     | Year:         | 2004                     |           |          |         |     | Advano                    | ed     |          |
| Ltrip (h): 0.2 Add Data                                                                                                    |   |         |                     | L trip (km):  | 12                       |           |          |         |     | Load / Slop<br>Effect:    | e      |          |
| Ltrip (h): 0.2 Add Data                                                                                                    |   |         |                     | cop (kill).   |                          |           |          |         | ?   |                           |        |          |
|                                                                                                    |   |         |                     | t_trip (h):   | 0.2 Add D                | ata       | 🥜 ОК     | 🗙 Cance | el  |                           |        |          |
|                                                                                                    |   |         |                     |               |                          |           |          | · ·     |     |                           |        |          |

| 🔺 Hide                                | Run Details    |
|---------------------------------------|----------------|
| Country:                              | Denmark        |
| Year:                                 | 2004           |
| Beta:                                 | Not Calculated |
| Apply Statistical<br>Fuel Correction: | No             |
| Mileage<br>Degradation:               | No             |
| Mileage Degrad.<br>Factors:           | Not Calculated |
| Fuel Effect Year:                     | 1996           |
| Fuel Effect<br>Factors:               | Not Calculated |
| Hot Emission<br>Factors:              | Not Calculated |
| Cold Emission<br>Factors:             | Not Calculated |
| Evaporation<br>Factors:               | Not Calculated |
| Hot Emissions:                        | Not Calculated |
| Cold Emissions:                       | Not Calculated |
| Evaporation<br>Emissions:             | Not Calculated |
| Advanced                              |                |
| Load / Slope<br>Effect:               | No             |

ected

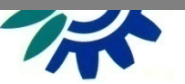

# Önemli Not

- Aynı anda iki form açarsanız, ikinci açtığınız form üzerinde değişiklik yapamazsınız. Sadece bu formdaki mevcut verileri görüntüleyebilirsiniz.
- Verilerin birbiriyle tutarlı olabilmesi için bu program böyle işlemektedir. Bir formdaki değişiklikleri tamamladıktan sonra o formu kapatın (değişiklikler OK'i tıklayınca uygulanacak, Cancel'ı tıklayınca silinecektir) ve değişiklik yapmaya devam etmek istiyorsanız bir başka form açın.
- Ama önünüzde açık bir form varsa, başkalarını açıp orada yazanları görüntüleyebilir, karşılaştırma yapabilirsiniz.

| Denmark                                                             | Year<br>2004 |   | Country<br>Denmark                         | Year<br>2004                               |   |
|---------------------------------------------------------------------|--------------|---|--------------------------------------------|--------------------------------------------|---|
|                                                                     |              |   |                                            |                                            |   |
|                                                                     |              |   |                                            |                                            |   |
|                                                                     |              |   |                                            |                                            |   |
|                                                                     |              |   |                                            |                                            |   |
|                                                                     |              |   |                                            |                                            |   |
|                                                                     |              |   |                                            |                                            |   |
| r add a new Country, or a new Year 📒                                |              |   | I —and change the attribute(s) you want.   |                                            |   |
| r add a new Country, or a new Year 🦟<br>ountry: Denmark             |              |   | Country: Denmark                           | Change Name                                |   |
| radd a new Country, or a new Year —<br>ountry: Denmark<br>ear: 2004 |              |   | Country: Denmark                           | Change Name<br>Change Year                 | ? |
| r add a new Country, or a new Year                                  |              | ? | Country: Denmark Year: 2004 Ltrip (km): 12 | Change Name<br>Change Year<br>Change Ltrip | 2 |

# 3. Adım – Ülke Bilgileri

- Seçilen ülke ve yıl için 'Country' > 'Country Info' formundan temperatures (sıcaklık), RVP (reid buhar basıncı), humidity (nem) ve Beta verilerini girebilirsiniz.
- Beta verisi aynı zamanda 'Calculate Beta' (Betayı Hesapla) tuşu tıklanarak da hesaplanabilir.
- Bir ülkenin belirlenen her yılı için farklı veya aynı verileri kullanabilirsiniz. Verileri girdikten sonra 'OK'i tıkladığınızda yaptığınız değişikliklerin o ülke için girilen diğer yıllara da uygulanmasını isteyip istemediğiniz sorulacak.

| le Country Fleet Configuration<br>Select / Add<br>Edit<br>Delete<br>View All Run Details | <b>Month</b><br>Jan<br>Feb | Min Temp<br>(°C)<br>6.40 | Max Temp<br>(*C)<br>12.90 | RH (%)<br>72.00         | Month             | RVP (kPa)      | Beta                              |
|------------------------------------------------------------------------------------------|----------------------------|--------------------------|---------------------------|-------------------------|-------------------|----------------|-----------------------------------|
| Edit<br>Delete<br>View All Run Details                                                   | <mark>Jan</mark><br>Feb    | 6.40<br>6.70             | 12.90                     | 72.00                   | Jan               | 80             | 0.000                             |
| Delete<br>View All Run Details                                                           | Feb                        | C 70                     |                           |                         |                   | 00             | 0.293                             |
| View All Run Details                                                                     |                            | 6.70                     | 13.90                     | 71.00                   | Feb               | 80             | 0.289                             |
| Hoff fill (Call)                                                                         | Mar                        | 7.80                     | 15.50                     | 68.00                   | Mar               | 80             | 0.282                             |
|                                                                                          | Apr                        | 11.30                    | 20.20                     | 62.00                   | Apr               | 64             | 0.261                             |
| Country Info                                                                             | May                        | 15.90                    | 25.00                     | 58.00                   | May               | 64             | 0.237                             |
| Fuel Info                                                                                | Jun                        | 20.00                    | 29.90                     | 52.00                   | Jun               | 64             | 0.214                             |
|                                                                                          | Jul                        | 22.80                    | 33.20                     | 48.00                   | Jul               | 64             | 0.199                             |
|                                                                                          | Aug                        | 22.80                    | 33.10                     | 49.00                   | Aug               | 64             | 0.199                             |
|                                                                                          | Sep                        | 19.30                    | 29.00                     | 56.00                   | Sep               | 80             | 0.218                             |
|                                                                                          | Oct                        | 15.40                    | 23.80                     | 66.00                   | Oct               | 80             | 0.242                             |
|                                                                                          | Nov                        | 11.70                    | 18.60                     | 73.00                   | Nov               | 80             | 0.264                             |
|                                                                                          | Dec                        | 8.20                     | 14.60                     | 73.00                   | Dec               | 80             | 0.284                             |
|                                                                                          | Oct<br>Nov<br>Dec          | 15.40<br>11.70<br>8.20   | 23.80<br>18.60<br>14.60   | 66.00<br>73.00<br>73.00 | Oct<br>Nov<br>Dec | 80<br>80<br>80 | 0.242<br>0.264<br>0.284<br>Cancel |

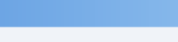

Do you want to apply these values to all the years of the country (Press Yes), or only to the current year (Press No)?

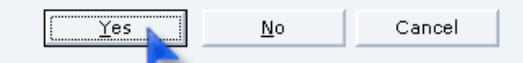

# 4. Adım – Yakıt Bilgileri

- 'Country' > 'Fuel Info' (Ülke > Yakıt Bilgileri) formundan hesaplamalarda kullanılmak üzere yakıt özellikleri ve Yıllık İstatistiksel Yakıt Tüketimi için veri girebilirsiniz.
- 7 çeşit yakıt programa dahil edilmiştir: Kurşunlu ve Kurşunsuz Benzin, Dizel, LPG, Sıkıştırılmış Doğal Gaz, Biyodizel ve Biyoetanol.
- Ağır metal içeriği ve H:C oranı için birçok hazır değer mevcuttur. Ancak, daha kesin rakamlara ulaşıldığı takdirde bu değerler değiştirilebilir.
- Bu veriler her ülke ve yıl için farklı da olabilir.

|                             | 🚟 Fuel Information      |                    |                 |    |            |              |                   |                |                    | ×        |                 |                    |
|-----------------------------|-------------------------|--------------------|-----------------|----|------------|--------------|-------------------|----------------|--------------------|----------|-----------------|--------------------|
|                             | Annual Fuel Consumption | n                  |                 |    |            |              |                   |                |                    |          |                 |                    |
|                             |                         | . Fue              | el 👘            | An | nual Consu | mption (t)   |                   |                |                    |          |                 |                    |
| On the Flact One Counting   |                         | Gasoline Le        | aded            |    |            |              | 0                 |                |                    |          |                 |                    |
| Country Fleet Configuration | Provide Fuel            | Gasoline Un        | leaded          |    |            |              | 0                 |                |                    |          |                 |                    |
| Select / Add                | Lonsumption in          | Diesel             |                 |    |            |              | 0                 |                |                    |          |                 |                    |
|                             | tonnes                  | LPG                |                 |    |            |              | 0                 |                |                    |          |                 |                    |
| Edit                        | TI                      | CNG                |                 |    |            |              | 0<br>             | lu Statistical |                    |          |                 |                    |
| Delete                      |                         | Biodiesel          |                 | I  | mproved    | Fuel O       | uality Specifi    | cations        |                    |          |                 |                    |
| Ulaw All Due Dataile        | Fuel Specifications     |                    |                 |    |            |              | 0                 |                |                    |          |                 |                    |
| View All Run Details        |                         | Sulphur<br>Content | Lead<br>Content | E  | Impro      | vearue       | i quality specifi | Cautoris       |                    |          |                 |                    |
|                             | Fuel                    | (%wt)              | (g/l)           |    | Gas        | oline        | E100 (%           | F1F0 (%        | Accession (Sector) | 01-6 (%  | Devenue (%b.)   | Cudeburg (er e /le |
| Country Info                | Gasoline Leaded         | 0                  | 0               | 1  |            | Tear<br>1000 | E 100 (%V/V)      | E 150 (%V/V)   | Aromatics (%979)   | 10       | Denzene (%V/V)  | Suphur (mg/k       |
| Fuel Info 📃                 | Gasoline Unleaded       | 1 O                | 0               | _1 | -          | 2000         | 52                |                | 33                 | 10       | 2.1             | 150                |
|                             | Diesel                  | 0                  | 0               | _1 |            | 2005         | 52                | 86             | 33                 | 10       | 0.0             | 0                  |
|                             | CNG                     | 0                  | 0               | Ζ. |            | 2009         | 52                | 86             | 33                 | 10       | 0.8             | 0                  |
|                             | Biodiesel               | 0                  | 0               |    |            |              |                   |                |                    |          |                 |                    |
|                             |                         |                    | 0               |    |            |              |                   |                |                    |          |                 |                    |
|                             |                         |                    |                 |    | Die        | sel          |                   |                |                    |          |                 |                    |
|                             | Advanced                |                    |                 |    |            | Year         | Density (kg/m3)   | PCA (% v/v)    | CN                 | T95 (oC) | Sulphur (mg/kg) |                    |
|                             |                         |                    |                 |    |            | 1996         | 840               | 9              | 51                 | 350      | 400             |                    |
|                             |                         |                    |                 |    |            | 2000         | 840               | 5              | 53                 | 330      | 0               |                    |
|                             | -                       |                    |                 |    |            | 2003         | 835               | 5              | 53                 | 320      | 0               |                    |
|                             |                         |                    |                 |    |            | 2000         |                   | Ŭ              | 30                 |          | ÷               |                    |
|                             |                         |                    |                 |    |            |              |                   |                |                    |          |                 |                    |
|                             |                         |                    |                 |    | Evelas     |              |                   | -              | _                  | -        |                 | _                  |
|                             |                         |                    |                 |    | the calc   | ulations:    | 1996 💌            |                |                    |          | ? 🛹 OK          | Car 🏋 Car          |
|                             |                         |                    |                 |    |            |              |                   |                |                    |          |                 |                    |

### 5. Adım – Filo Konfigürasyonu

- Bir sonraki aşama filo özelliklerinin girilmesi. Bunu 'Fleet Configuration' > 'Add/Delete Vehicles' (Filo Konfigürasyonu > Araç Ekle/Sil) formundan yapabilirsiniz.
- Karşınıza mevcut araç kategorilerinin listesi çıkacak. 'Select' sütunundan istediğiniz araçları işaret kutusunu işaretleyerek seçebilirsiniz. Seçiminizi tamamladıktan sonra 'OK'i tıklayın.

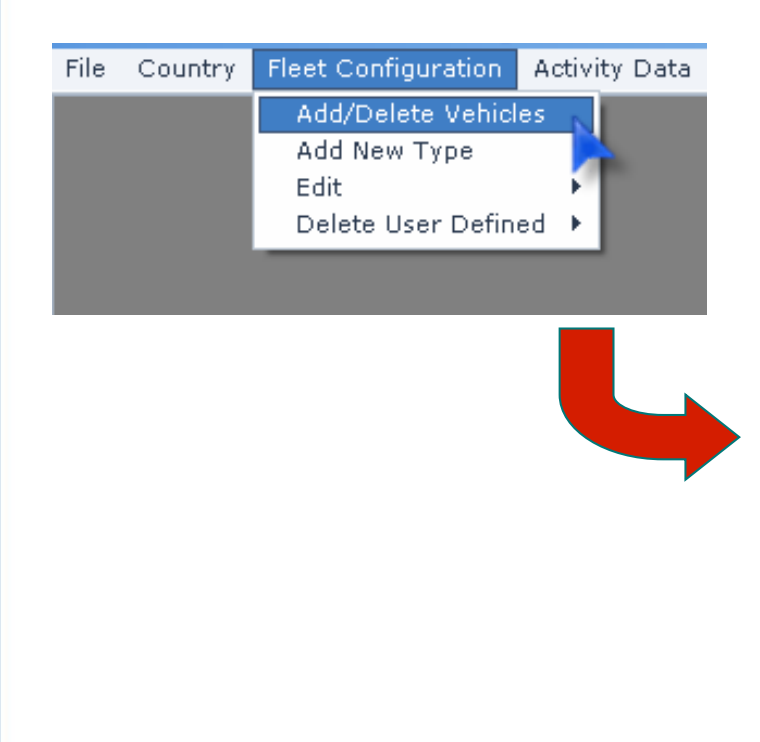

|                           | Show all Sectors<br>assenger Cars<br>ght Duly Vehicles<br>eavy Duly Trucks<br>uses<br>opeds<br>lotorcycles | Ty                                                                      | pes of vehicles<br>• All<br>• COPERT's Default<br>• User Defined     | Appy or<br>to the fo | ils riee. Coniguration |
|---------------------------|----------------------------------------------------------------------------------------------------|-------------------------------------------------------------------------|----------------------------------------------------------------------|----------------------|------------------------|
| ect al<br>select<br>elect | I the vehicles that yo<br>all the vehicles that<br>Sector                                                  | ou want to add to the 'Activ<br>you want to delete from th<br>Subsector | ity Data' forms.<br>e 'Activity Data' forms.<br>Legislation Standard | Default Type         | Fuel Type              |
| ~                         | Passenger Cars                                                                                             | Gasoline <1.4                                                           | PBE ECE                                                              | V                    | Gasoline Leaded        |
| ~                         | Passenger Cars                                                                                             | Gasoline <1.4                                                           | ECE 15/00-01                                                         | <b>V</b>             | Gasoline Leaded        |
| ~                         | Passenger Cars                                                                                             | Gasoline <1.4                                                           | ECE 15/02                                                            | V                    | Gasoline Leaded        |
| ~                         | Passenger Cars                                                                                             | Gasoline <1,41                                                          | ECE 15/03                                                            | V                    | Gasoline Leaded        |
| ~                         | Passenger Cars                                                                                             | Gasoline <1,41                                                          | ECE 15/04                                                            | <b>V</b>             | Gasoline Leaded        |
| v                         | Passenger Cars                                                                                             | Gasoline <1,41                                                          | Improved Conventional                                                | V                    | Gasoline Leaded        |
| V                         | Passenger Cars                                                                                             | Gasoline <1,41                                                          | Open Loop                                                            | <b>V</b>             | Gasoline Unleaded      |
| ~                         | Passenger Cars                                                                                             | Gasoline <1,41                                                          | PC Euro 1 - 91/441/EEC                                               | <b>V</b>             | Gasoline Unleaded      |
| ¥                         | Passenger Cars                                                                                             | Gasoline <1,4 l                                                         | PC Euro 2 - 94/12/EEC                                                | <b>V</b>             | Gasoline Unleaded      |
| ~                         | Passenger Cars                                                                                             | Gasoline <1,41                                                          | PC Euro 3 - 98/69/EC Stag                                            | <b>V</b>             | Gasoline Unleaded      |
| V                         | Passenger Cars                                                                                             | Gasoline <1,4 l                                                         | PC Euro 4 - 98/69/EC Stag                                            | V                    | Gasoline Unleaded      |
| <b>~</b>                  | Passenger Cars                                                                                             | Gasoline <1,4 l                                                         | PC Euro 5 (post 2005)                                                | <b>V</b>             | Gasoline Unleaded      |
| <b>v</b>                  | Passenger Cars                                                                                             | Gasoline <1,41                                                          | PC Euro 6                                                            | <b>V</b>             | Gasoline Unleaded      |
| V                         | Passenger Cars                                                                                             | Gasoline 1,4 - 2,0 I                                                    | PRE ECE                                                              | <b>V</b>             | Gasoline Leaded        |
| ¥                         | Passenger Cars                                                                                             | Gasoline 1,4 - 2,0 I                                                    | ECE 15/00-01                                                         | <b>V</b>             | Gasoline Leaded        |
| V                         | Passenger Cars                                                                                             | Gasoline 1,4 - 2,0 I                                                    | ECE 15/02                                                            | <b>V</b>             | Gasoline Leaded        |
| ×                         | Passenger Cars                                                                                             | Gasoline 1,4 - 2,0 I                                                    | ECE 15/03                                                            | <b>V</b>             | Gasoline Leaded        |
|                           | Passenger Cars                                                                                             | Gasoline 1,4 - 2,0 I                                                    | ECE 15/04                                                            | <b>V</b>             | Gasoline Leaded        |
| V                         | Passenger Cars                                                                                             | Gasoline 14 - 201                                                       | Improved Conventional                                                | <b>V</b>             | Gasoline Leaded        |

### 5. Adım – Filo Konfigürasyonu

 'Add/Delete Vehicles' (Araç Ekle/Sil) formunu tekrar açtığınızda filonuzdaki araçlar seçili olacak. Filonuzdan bir araç kategorisini silmek istiyorsanız 'Select' (Seç) işaret kutusunun seçimini kaldırın.

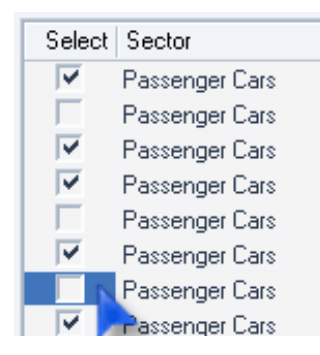

• Her ülkenin her bir yılı farklı bir filo konfigürasyonuna sahiptir. 'Apply this fleet configuration to the following years' (Bu filo konfigürasyonunu aşağıdaki yıllara uygula) listesindeki yılları seçerek bir yıla ait konfigürasyonu aynı ülkenin diğer yıllara kopyalayabilirsiniz.

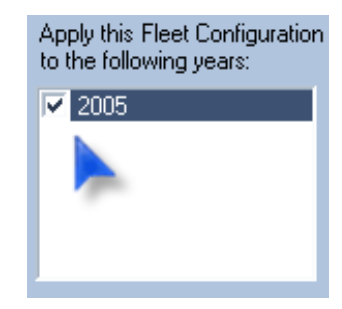

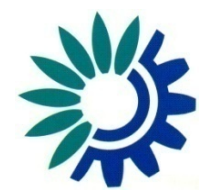

### 6. Adım – a) Doğrudan Girdi Verisi

- Bu adımları tamamladıktan sonra Faaliyet Verilerinin tümünü (Filo, Devridaim ve Buharlaşma Verileri) girmeniz gerekiyor. Bunu yapmanın üç farklı yöntemi mevcut.
- İlk yöntem 'Activity Data' (Faaliyet Verileri) altındaki 'Input Fleet Data' (Filo Verisi Gir), 'Input Circulation Data' (Devridaim Verisi Gir) ve 'Input Evaporation Data' (Buharlaşma Verisi Gir) formlarının doldurulmasıdır.
- Her bir formu açıp her bir araç kategorisi için arzu ettiğiniz değerleri girip 'OK'e tıklayın.

| 🚺 Inpu | ıt Fleet Data        |                              |   | -                      | □ × □                    |         |                   |          |                                                        |           | n Acti        | ivity D                    | ata C                          | Calculatio                   | on Facto       | n          |
|--------|----------------------|------------------------------|---|------------------------|--------------------------|---------|-------------------|----------|--------------------------------------------------------|-----------|---------------|----------------------------|--------------------------------|------------------------------|----------------|------------|
|        | Subsector            | Legislation Standard         | P | Sector: Passenger Cars | a .<br>ta                |         |                   |          | _ <b>- ×</b>                                           |           |               | nput F<br>nput C<br>nout E | leet Da<br>Sirculati<br>Vapora | ita<br>ion Data<br>ition Dat |                |            |
| •      | Gasoline <1,4 I      | PRE ECE                      |   |                        |                          |         |                   |          |                                                        |           |               |                            |                                |                              |                |            |
|        | Gasoline <1,4 l      | ECE 15/00-01                 |   |                        |                          |         |                   | Sector:  | Passenger Cars 🗾 💌                                     |           |               |                            |                                |                              |                | -          |
|        | Gasoline <1,4 l      | ECE 15/02                    |   |                        |                          |         | Tonut Furnanat    | on Data  |                                                        |           |               |                            |                                |                              |                |            |
|        | Gasoline <1,4 I      | ECE 15/03                    |   |                        |                          | Spee    | TUbar Exaborar    | UII Data |                                                        |           |               |                            |                                |                              |                |            |
|        | Gasoline <1,4 l      | ECE 15/04                    |   | Calcarates             | Landala Chandrad         |         |                   |          |                                                        |           |               |                            |                                | Secto                        | E Passenger Ca | s <b>v</b> |
|        | Gasoline <1,4 l      | Improved Conventional        |   | Subsector              | Legislation Standard     | - Urbar |                   |          |                                                        |           |               |                            |                                |                              |                |            |
|        | Gasoline <1,4 l      | Open Loop                    |   | Gasoline <1,4 l        | PRE ECE                  |         |                   |          |                                                        | E         | F             | -<br>Juel Injection        | Evaporation                    | Evaporation Sh               | are (%)        |            |
|        | Gasoline <1,4 l      | PC Euro 1 - 91/441/EEC       |   | Gasoline <1,4 I        | ECE 15/00-01             |         | Subsect           | or       | Legislation Standard                                   | Size (It) | Canister size | (%)                        | Control (%)                    | Urban                        | Rural — Higł   | iway       |
|        | Gasoline <1,4 I      | PC Euro 2 - 94/12/EEC        |   | Gasoline <1,4 I        | ECE 15/02                |         | ► Gasoline <1,4 I |          | PRE ECE                                                | 50        | N/A           | 1                          | 0                              | 80                           | 10             | 10 🔺       |
|        | Gasoline <1,4 l      | PC Euro 3 - 98/69/EC Stage20 |   | Gasoline <1,41         | ECE 15/03                |         | Gasoline <1,4     |          | ECE 15/00-01                                           | 50        | N/A           | 1                          | 0                              | 80                           | 10             | 10         |
|        | Gasoline <1,4 I      | PC Euro 4 - 98/69/EC Stage20 |   | Gasoline <1,41         | ECE 15/04                |         | Gasoline <1,41    |          | ECE 15/02                                              | 50        | N/A           | 1                          | 0                              | 80                           | 10             | 10         |
|        | Gasoline <1,4 I      | PC Euro 5 (post 2005)        |   | Gasoline <1,4 l        | Improved Conventional    |         | Gasoline <1,41    |          | ECE 15/03                                              | 50        | N/A           | 1                          | 0                              | 80                           | 10             | 10         |
|        | Gasoline <1.4        | PC Euro 6                    |   | Gasoline <1.4          | Open Loop                |         | Gasoline (1,41    |          | Improved Conventional                                  | 50        | N/A           | 1                          | 0                              | 80                           | 10             | 10         |
|        | Gasoline 14-201      | PBE ECE                      |   | Gasoline <1.4.1        | PC Euro L - 91/441/EEC   |         | Gasoline <1,41    |          | Open Loop                                              | 50        | N/A           | 1                          | 0                              | 80                           | 10             | 10         |
|        | Gasoline 1.4 - 2.01  | ECE 15/00-01                 |   | Gasoline (1,11         | PC Euro II - 94/12/EEC   |         | Gasoline <1,4     |          | PC Euro 1 - 91/441/EEC                                 | 50        | 2             | 100                        | 100                            | 80                           | 10             | 10         |
|        | Gasoline 1,4 - 2,01  | ECE 15/02                    |   | Gasoline (1,41         |                          |         | Gasoline <1,4 I   |          | PC Euro 2 - 94/12/EEC                                  | 50        | 2             | 100                        | 100                            | 80                           | 10             | 10         |
|        | G G SOII 10 1,4 2,01 | 202 10/02                    |   | Gasoline (1,41         | PC Euro III - 36/63/EC 5 |         | Gasoline <1,4     |          | PC Euro 3 - 98/69/EC Stage200                          | 50        | 1             | 100                        | 100                            | 80                           | 10             | 10         |
|        |                      |                              | _ | Gasoline < 1,4 I       | PU Euro IV - 98/69/EU S  |         | Gaseline <1,4 I   |          | PC Euro 4 - 98/69/EC Stage200<br>PC Euro E (next 2005) | 50        | 1             | 100                        | 100                            | 80                           | 10             | 10         |
|        |                      |                              |   | Gasoline <1,4 l        | PC Euro V (post 2005)    |         | Gasoline <1.41    |          | PC Euro 6                                              | 50        | 1             | 100                        | 100                            | 80                           | 10             | 10         |
|        |                      |                              |   | Gasoline 1,4 - 2,0 I   | PRE ECE                  |         | Gasoline 1.4 - 2  | .01      | PREECE                                                 | 60        | N/A           | 1                          | 0                              | 80                           | 10             | 10         |
|        |                      |                              |   | Gasoline 1,4 - 2,0 I   | ECE 15/00-01             |         | Gasoline 1,4 - 2  | .01      | ECE 15/00-01                                           | 60        | N/A           | 1                          | 0                              | 80                           | 10             | 10         |
|        |                      |                              |   | Gasoline 1,4 - 2,0 I   | ECE 15/02                |         | Gasoline 1,4 - 2  | .01      | ECE 15/02                                              | 60        | N/A           | 1                          | 0                              | 80                           | 10             | 10         |
|        |                      |                              |   |                        |                          | _       | Gasoline 1,4 - 2  | .01      | ECE 15/03                                              | 60        | N/A           | 1                          | 0                              | 80                           | 10             | 10         |
|        |                      |                              |   |                        |                          |         | Gasoline 1,4 - 2  | .01      | ECE 15/04                                              | 60        | N/A           | 1                          | 0                              | 80                           | 10             | 10 -       |
|        |                      |                              |   |                        |                          |         | •                 |          |                                                        |           |               |                            |                                |                              |                | •          |

and Sottings\iim\My Document

 İkinci yöntem Excel dosyası aracılığıyla uygulanabilir. 'File' > 'Import/Export' > 'Create Import Format Excel File' (Dosya > İçe/Dışa Aktar > Excel Dosyası İçe Aktarma Formatı Oluştur) formunu açın.

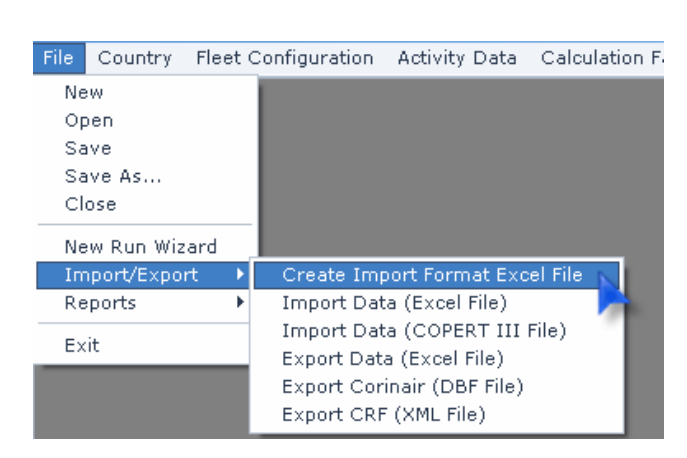

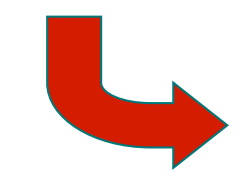

| ľ     | 2004 2004      | 5 heets to be crea                                                                                                    | ited              | Input Data                                                              |                                 |                                                                                                    |   |  |
|-------|----------------|----------------------------------------------------------------------------------------------------|-------------------|-------------------------------------------------------------------------|---------------------------------|----------------------------------------------------------------------------------------------------|---|--|
|       |                | <ul> <li>✓ Population</li> <li>✓ Mileage-km per year</li> <li>✓ Mean Fleet Mileage-ku</li> <li>✓ U Speed-km per h</li> <li>✓ R Speed-km per h</li> </ul> |                   | H Speed-kri<br>U Share-per<br>R Share-per<br>H Share-per<br>Fuel Tank S | n perh<br>c<br>c<br>c<br>ize-lt | <ul> <li>✓ Canister Size</li> <li>✓ Fuel Injection-perc</li> <li>✓ E vap Control-perc</li> <li>✓ E vap U Share-perc</li> <li>✓ E vap R Share-perc</li> </ul> | 0 |  |
|       | Select all     |                                                                                                    | Sele              | ect all                                                                 | Unselect all                    |                                                                                                    |   |  |
|       |                |                                                                                                    |                   |                                                                         |                                 |                                                                                                    |   |  |
| elect | Sector         | Subsector                                                                                                    | Technology        |                                                                         | 2004                            |                                                                                                    |   |  |
|       | Passenger Cars | Gasoline <1,41                                                                                                    | PRE ECE           |                                                                         | <b>V</b>                        |                                                                                                    |   |  |
|       | Passenger Cars | Gasoline <1,41                                                                                                    | ECE 15/00-01      |                                                                         | <b>₩</b>                        |                                                                                                    |   |  |
|       | Passenger Cars | Gasoline <1,4 I                                                                                                    | ECE 15/02         |                                                                         | <b>₩</b>                        |                                                                                                    |   |  |
|       | Passenger Cars | Gasoline <1,41                                                                                                    | ECE 15/03         |                                                                         | V                               |                                                                                                    |   |  |
|       | Passenger Cars | Gasoline <1,4 I                                                                                                    | ECE 15/04         |                                                                         | V                               |                                                                                                    |   |  |
|       | Passenger Cars | Gasoline <1,4 I                                                                                                    | Improved Conver   | ntional                                                                 | <b>₩</b>                        |                                                                                                    |   |  |
|       | Passenger Cars | Gasoline <1,4 I                                                                                                    | Open Loop         |                                                                         | V                               |                                                                                                    |   |  |
|       | Passenger Cars | Gasoline <1,4 l                                                                                                    | PC Euro 1 - 91/4  | 41/EEC                                                                  | V                               |                                                                                                    |   |  |
|       | Passenger Cars | Gasoline <1,4 I                                                                                                    | PC Euro 2 - 94/1  | 2/EEC                                                                   | <b>₩</b>                        |                                                                                                    |   |  |
|       | Passenger Cars | Gasoline <1,4 I                                                                                                    | PC Euro 3 - 98/6  | 9/EC St                                                                 | V                               |                                                                                                    |   |  |
|       | Passenger Cars | Gasoline <1,4 I                                                                                                    | PC Euro 4 - 98/6  | 9/EC St                                                                 | V                               |                                                                                                    |   |  |
|       | Passenger Cars | Gasoline <1,41                                                                                                    | PC Euro 5 (post 2 | 2005)                                                                   |                                 |                                                                                                    |   |  |
|       | Passenger Cars | Gasoline <1,41                                                                                                    | PC Euro 6         |                                                                         | ✓                               |                                                                                                    |   |  |
|       | Passenger Cars | Gasoline 1,4 - 2,0 I                                                                                                    | PRE ECE           |                                                                         | ✓                               |                                                                                                    |   |  |
|       | Passenger Cars | Gasoline 1,4 - 2,0 I                                                                                                    | ECE 15/00-01      |                                                                         | ×                               |                                                                                                    |   |  |
|       | Passenger Cars | Gasoline 1,4 - 2,0 I                                                                                                    | ECE 15/02         |                                                                         | V                               |                                                                                                    |   |  |
|       | Passenger Cars | Gasoline 1,4 - 2,0 I                                                                                                    | ECE 15/03         |                                                                         | ¥                               |                                                                                                    |   |  |

 Veri girmek istediğimiz ülke yıllarını seçin ('Years as columns' (Yıllara Göre Sıralanmış Sütunlar) listesi).

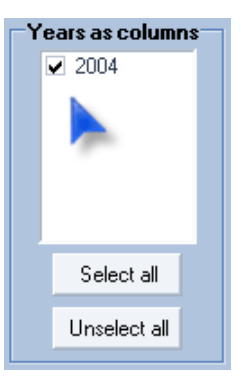

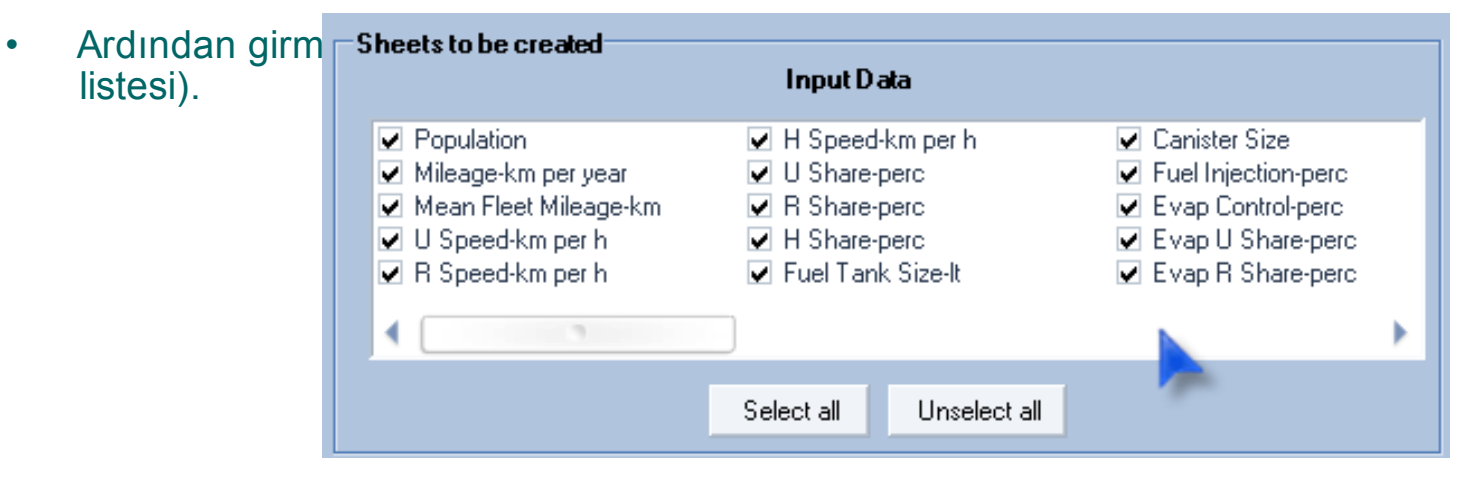

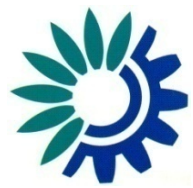

- Son olarak veri girmek istediğiniz araç kategorileri 'Select' (Seç) sütunundaki işaret kutularını seçerek işaretleyin.
- Listelenen araçlar COPERT'in tüm araç kategorileri değil, yalnızca her ülkenin her bir yıl için önceden girdiğiniz filo konfigürasyonuna dahil olanlardır.
- Belli bir yılın filo konfigürasyonunda bir araç kategorisi listelenmişse, formdaki tabloda o yılın sütunu işaretlenmiş görünecektir. Eğer listelenmemişse, işaretlenmemiş görünecektir.

| Select   | Sector         | Subsector       | Technology            | 2004     |
|----------|----------------|-----------------|-----------------------|----------|
| ✓        | Passenger Cars | Gasoline <1,4 I | PRE ECE               |          |
| <b>V</b> | Passenger Cars | Gasoline <1,41  | ECE 15/00-01          |          |
|          | Passenger Cars | Gasoline <1,41  | ECE 15/02             |          |
|          | Passenger Cars | Gasoline <1,41  | ECE 15/03             |          |
|          | Passenger Cars | Gasoline <1,41  | ECE 15/04             |          |
|          | Passenger Cars | Gasoline <1,41  | Improved Conventional | <b>V</b> |

 Seçiminizi yaptıktan sonra 'Create File' (Dosya Oluştur)'u tıklayın. Oluşturmak istediğiniz Excel dosyasının adı ve dosyayı nereye kaydetmek istediğiniz size sorulacaktır. Bu formu kapatmak için 'Close' (Kapat)'ı tıklayın.

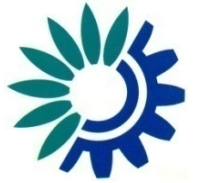

- Microsoft Excel programıyla az önce oluşturduğunuz Excel dosyasını açın.
- Her seçili veri türü Excel dosyasında ayrı bir sayfada görünecektir.
- Her seçili araç kategorisi ayrı bir satırda gösterilmiştir.
- Her seçili yıl ayrı bir sütunda gösterilmiştir.

|      | Microsoft Excel - D                     | enmark 2004.xls                                  | _ <b>_ ×</b>                                |
|------|-----------------------------------------|--------------------------------------------------|---------------------------------------------|
|      | <u>File E</u> dit <u>V</u> iew <u>I</u> | nsert F <u>o</u> rmat <u>T</u> ools <u>D</u> ata | <u>W</u> indow <u>H</u> elp _ 문 ×           |
| D    | Σ • α 🔊                                 | • f 📶 100% • 👋 10                                | • B I = = = % , • • <u>*</u> • <u>A</u> • ? |
|      |                                         |                                                  | C Ba A We Deply with Chapters - End Deview  |
|      | D2                                      |                                                  | I The the test with Changes Child Review    |
|      | U2 <b>+</b>                             | 7×                                               |                                             |
| 1    | A                                       | B                                                |                                             |
| 2    | Beccorder Cere                          | Capalina 41.41                                   |                                             |
| 2    | Passenger Cars                          | Gasoline <1.41                                   |                                             |
| 3    | Passenger Cars                          | Gasoline K1,41                                   |                                             |
| 4    | Passenger Cars                          | Gasolino x1 41                                   | ECE 15/02                                   |
| 0    | Passenger Cars                          | Capoline <1.41                                   | ECE 15/03                                   |
| 7    | Passenger Cars                          | Gasoline X1,41                                   | Improved Conventional                       |
| 8    | Passenger Cars                          | Geoline <1.41                                    | OpenLoop                                    |
| q    | Paccondor Care                          | Geoline <1.41                                    | PC Furo 1 - 91/441/EEC                      |
| 10   | Passenger Cars                          | Gasoline <1.41                                   | PCEuro 2 - 94/12/EEC                        |
| 11   | Passenger Cars                          | Gasoline <1.41                                   | PC Euro 3 - 98/69/EC Stage2000              |
| 12   | Passenger Cars                          | Gasoline <1.41                                   | PC Euro 4 - 98/69/EC Stage2005              |
| 13   | Passenger Cars                          | Gasoline <1.41                                   | PC Euro 5 (post 2005)                       |
| 14   | Passenger Cars                          | Gasoline <1.41                                   | PC Euro 6                                   |
| 15   | Passenger Cars                          | Gasoline 14-201                                  | PBEECE                                      |
| 16   | Passenger Cars                          | Gasoline 1.4 - 2.0 I                             | ECE 15/00-01                                |
| 17   | Passenger Cars                          | Gasoline 1.4 - 2.0 I                             | ECE 15/02                                   |
| 18   | Passenger Cars                          | Gasoline 1.4 - 2.0 I                             | ECE 15/03                                   |
| 19   | Passenger Cars                          | Gasoline 1,4 - 2,0 I                             | ECE 15/04                                   |
| 20   | Passenger Cars                          | Gasoline 1,4 - 2,0 I                             | Improved Conventional                       |
| 21   | Passenger Cars                          | Gasoline 1,4 - 2,0 I                             | Open Loop                                   |
| 22   | Passenger Cars                          | Gasoline 1,4 - 2,0 I                             | PC Euro 1 - 91/441/EEC                      |
| 23   | Passenger Cars                          | Gasoline 1,4 - 2,0 I                             | PC Euro 2 - 94/12/EEC                       |
| 24   | Passenger Cars                          | Gasoline 1,4 - 2,0 I                             | PC Euro 3 - 98/69/EC Stage2000              |
| 25   | Passenger Cars                          | Gasoline 1,4 - 2,0 I                             | PC Euro 4 - 98/69/EC Stage2005              |
| 26   | Pacconnor Care                          | Gagoline 14-201                                  | PC Euro 5 (post 2005)                       |
| H 4  | ► ► \INPUT_                             | DATA $\lambda$ Population ( Milea                | ge_km_per_year / Mi ◀                       |
| Read | У                                       |                                                  | NUM                                         |

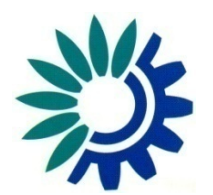

- Yıl sütunları altındaki hücrelere istediğiniz değerleri girebilirsiniz.
- Örneğin, '2004' yılında bir araç kategorisi için katedilen mesafenin 10000 km olmasını istiyorsanız, 'Milage km' listesinden araç kategorisinin bulunduğu satıra gelip '2004' sütununa 10000 yazabilirsiniz.
- Veritabanı değerinin değişmesini istemiyorsanız hücreyi boş bırakabilirsiniz.

|                                                         | Microsoft Excel - D                     | enmark 2004.xls                                     | -                                  | • ×              |  |  |
|---------------------------------------------------------|-----------------------------------------|-----------------------------------------------------|------------------------------------|------------------|--|--|
| 8                                                       | <u>File E</u> dit <u>V</u> iew <u>)</u> | (nsert F <u>o</u> rmat <u>T</u> ools <u>D</u> ata ( | <u>W</u> indow <u>H</u> elp        | _ 8 ×            |  |  |
| D                                                       | Σ • α []                                | • f 🛍 100% • 🐥 10                                   | • B I 🔳 🗃 🗃 % , 🔄 • 👌              | • - <u>A</u> - • |  |  |
|                                                         |                                         |                                                     | 🖓 🖏 😪 🐭 Reply with Chapges – End I |                  |  |  |
|                                                         | D7 -                                    | £.                                                  |                                    | · · · · ·        |  |  |
| _                                                       |                                         |                                                     | C D                                | E                |  |  |
| 1                                                       | Sector                                  | Subsector                                           | Technology 2004                    |                  |  |  |
| 2                                                       | Paccondor Care                          | Gasoline <1 41                                      | PRF FCF                            |                  |  |  |
| 3                                                       | Passenger Cars                          | Gasoline <1.41                                      | FCE 15/00-01                       |                  |  |  |
| 4                                                       | Passenger Cars                          | Gasoline <1.41                                      | ECE 15/02                          |                  |  |  |
| 5                                                       | Passenger Cars                          | Gasoline <1.41                                      | ECE 15/03                          |                  |  |  |
| 6                                                       | Passenger Cars                          | Gasoline <1.41                                      | ECE 15/04 1000                     | 0                |  |  |
| 7                                                       | Passenger Cars                          | Gasoline <1.41                                      | Improved Conventional              | 1                |  |  |
| 8                                                       | Passenger Cars                          | Gasoline <1,41                                      | Open Loop                          |                  |  |  |
| 9                                                       | Passenger Cars                          | Gasoline <1,41                                      | PC Euro 1 - 91/441/EEC             |                  |  |  |
| 10                                                      | Passenger Cars                          | Gasoline <1,41                                      | PC Euro 2 - 94/12/EEC              |                  |  |  |
| 11                                                      | Passenger Cars                          | Gasoline <1,41                                      | PC Euro 3 - 98/69/EC Stage2000     |                  |  |  |
| 12                                                      | Passenger Cars                          | Gasoline <1,41                                      | PC Euro 4 - 98/69/EC Stage2005     |                  |  |  |
| 13                                                      | Passenger Cars                          | Gasoline <1,41                                      | PC Euro 5 (post 2005)              |                  |  |  |
| 14                                                      | Passenger Cars                          | Gasoline <1,41                                      | PC Euro 6                          |                  |  |  |
| 15                                                      | Passenger Cars                          | Gasoline 1,4 - 2,0 l                                | PRE ECE                            |                  |  |  |
| 16                                                      | Passenger Cars                          | Gasoline 1,4 - 2,0 l                                | ECE 15/00-01                       |                  |  |  |
| 17                                                      | Passenger Cars                          | Gasoline 1,4 - 2,0 I                                | ECE 15/02                          |                  |  |  |
| 18                                                      | Passenger Cars                          | Gasoline 1,4 - 2,0 l                                | ECE 15/03                          |                  |  |  |
| 19                                                      | Passenger Cars                          | Gasoline 1,4-2,01                                   | ECE 15/04                          |                  |  |  |
| 20                                                      | Passenger Cars                          | Gasoline 1,4 - 2,0 l                                | Improved Conventional              |                  |  |  |
| 21                                                      | Passenger Cars                          | Gasoline 1,4-2,01                                   | Open Loop                          |                  |  |  |
| 22                                                      | Passenger Cars                          | Gasoline 1,4-2,01                                   | PC Euro 1 - 91/441/EEC             |                  |  |  |
| 23                                                      | Passenger Cars                          | Gasoline 1,4-2,01                                   | PC Euro 2 - 94/12/EEC              |                  |  |  |
| 24                                                      | Passenger Cars                          | Gasoline 1,4-2,01                                   | PC Euro 3 - 98/69/EC Stage2000     |                  |  |  |
| 25                                                      | Passenger Cars                          | Gasoline 1,4-2,01                                   | PC Euro 4 - 98/69/EC Stage2005     |                  |  |  |
| 26 PassepoerCare Discoline 14-201 PCE uro 5 (nost 2005) |                                         |                                                     |                                    |                  |  |  |
| Read                                                    |                                         |                                                     |                                    |                  |  |  |

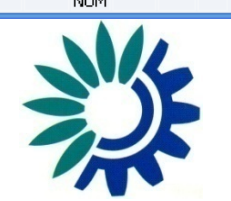

#### • Not:

Bir araç kategorisi belli bir yılın filo konfigürasyonunda yer almıyorsa, o hücrenin Excel dosyasındaki değeri 'not exists' (mevcut değil) olacaktır. Bu değeri değiştirmemelisiniz.

 Arzu ettiğiniz değerleri girdikten sonra Excel dosyasını kaydedip kapatın.

|                                                           | Microsoft Excel - D                     | enmark 2004.xls                                  |                                | – <b>– ×</b>  |  |  |  |
|-----------------------------------------------------------|-----------------------------------------|--------------------------------------------------|--------------------------------|---------------|--|--|--|
| 8                                                         | <u>File E</u> dit <u>V</u> iew <u>I</u> | nsert F <u>o</u> rmat <u>T</u> ools <u>D</u> ata | <u>W</u> indow <u>H</u> elp    | _ & ×         |  |  |  |
|                                                           | Σ • α 🛴 🗋 🔚                             | • f 🏭 100% • 🐥 10                                | • B I ≣≣≣ %,                   | 🔄 • 🕭 • 🗛 • 🥐 |  |  |  |
|                                                           |                                         |                                                  | 😰 🖏 🚖 🐄 Reply with Chapter     | es End Review |  |  |  |
|                                                           | D7 -                                    | £                                                |                                | •             |  |  |  |
|                                                           | Δ                                       | B                                                | C                              |               |  |  |  |
| 1                                                         | Sector                                  | Subsector                                        | Technology                     | 2004          |  |  |  |
| 2                                                         | Passenger Cars                          | Gasoline <1 41                                   | PBEECE                         | 2001          |  |  |  |
| 3                                                         | Passenger Cars                          | Gasoline <1 41                                   | FCE 15/00-01                   |               |  |  |  |
| 4                                                         | Passenger Cars                          | Gasoline <1 41                                   | ECE 15/02                      |               |  |  |  |
| 5                                                         | Passenger Cars                          | Gasoline <1.41                                   | ECE 15/03                      |               |  |  |  |
| 6                                                         | Passenger Cars                          | Gasoline <1,41                                   | ECE 15/04                      | 10000         |  |  |  |
| 7                                                         | Passenger Cars                          | Gasoline <1,41                                   | Improved Conventional          |               |  |  |  |
| 8                                                         | Passenger Cars                          | Gasoline <1,41                                   | Open Loop                      |               |  |  |  |
| 9                                                         | Passenger Cars                          | Gasoline <1,41                                   | PC Euro 1 - 91/441/EEC         |               |  |  |  |
| 10                                                        | Passenger Cars                          | Gasoline <1,41                                   | PC Euro 2 - 94/12/EEC          |               |  |  |  |
| 11                                                        | Passenger Cars                          | Gasoline <1,41                                   | PC Euro 3 - 98/69/EC Stage2000 |               |  |  |  |
| 12                                                        | Passenger Cars                          | Gasoline <1,41                                   | PC Euro 4 - 98/69/EC Stage2005 |               |  |  |  |
| 13                                                        | Passenger Cars                          | Gasoline <1,41                                   | PC Euro 5 (post 2005)          |               |  |  |  |
| 14                                                        | Passenger Cars                          | Gasoline <1,41                                   | PC Euro 6                      |               |  |  |  |
| 15                                                        | Passenger Cars                          | Gasoline 1,4 - 2,0 I                             | PRE ECE                        |               |  |  |  |
| 16                                                        | Passenger Cars                          | Gasoline 1,4 - 2,0 I                             | ECE 15/00-01                   |               |  |  |  |
| 17                                                        | Passenger Cars                          | Gasoline 1,4 - 2,0 I                             | ECE 15/02                      |               |  |  |  |
| 18                                                        | Passenger Cars                          | Gasoline 1,4 - 2,0 I                             | ECE 15/03                      |               |  |  |  |
| 19                                                        | Passenger Cars                          | Gasoline 1,4 - 2,0 I                             | ECE 15/04                      |               |  |  |  |
| 20                                                        | Passenger Cars                          | Gasoline 1,4 - 2,0 I                             | Improved Conventional          |               |  |  |  |
| 21                                                        | Passenger Cars                          | Gasoline 1,4-2,01                                | Open Loop                      |               |  |  |  |
| 22                                                        | Passenger Cars                          | Gasoline 1,4 - 2,0 I                             | PC Euro 1 - 91/441/EEC         |               |  |  |  |
| 23                                                        | Passenger Cars                          | Gasoline 1,4 - 2,0 l                             | PC Euro 2 - 94/12/EEC          |               |  |  |  |
| 24                                                        | Passenger Cars                          | Gasoline 1,4 - 2,0 l                             | PC Euro 3 - 98/69/EC Stage2000 |               |  |  |  |
| 25                                                        | Passenger Cars                          | Gasoline 1,4 - 2,0 l                             | PC Euro 4 - 98/69/EC Stage2005 |               |  |  |  |
| 26 Passepager Care Gaschine 1 4-201 PC Euro 5 (nost 2005) |                                         |                                                  |                                |               |  |  |  |
| Daard                                                     |                                         |                                                  |                                | NUM           |  |  |  |

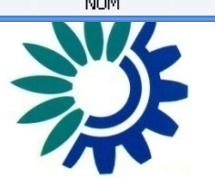

- Bu noktada az önce oluşturduğunuz Excel dosyasını içe aktarmanız gerekmektedir.
- Dolayısıyla, 'File' > 'Import/Export' > 'Import Data (Excel File)' (Dosya > İçe/Dışa Aktar > Veri İçe Aktar (Excel Dosyası)) formunu açın.

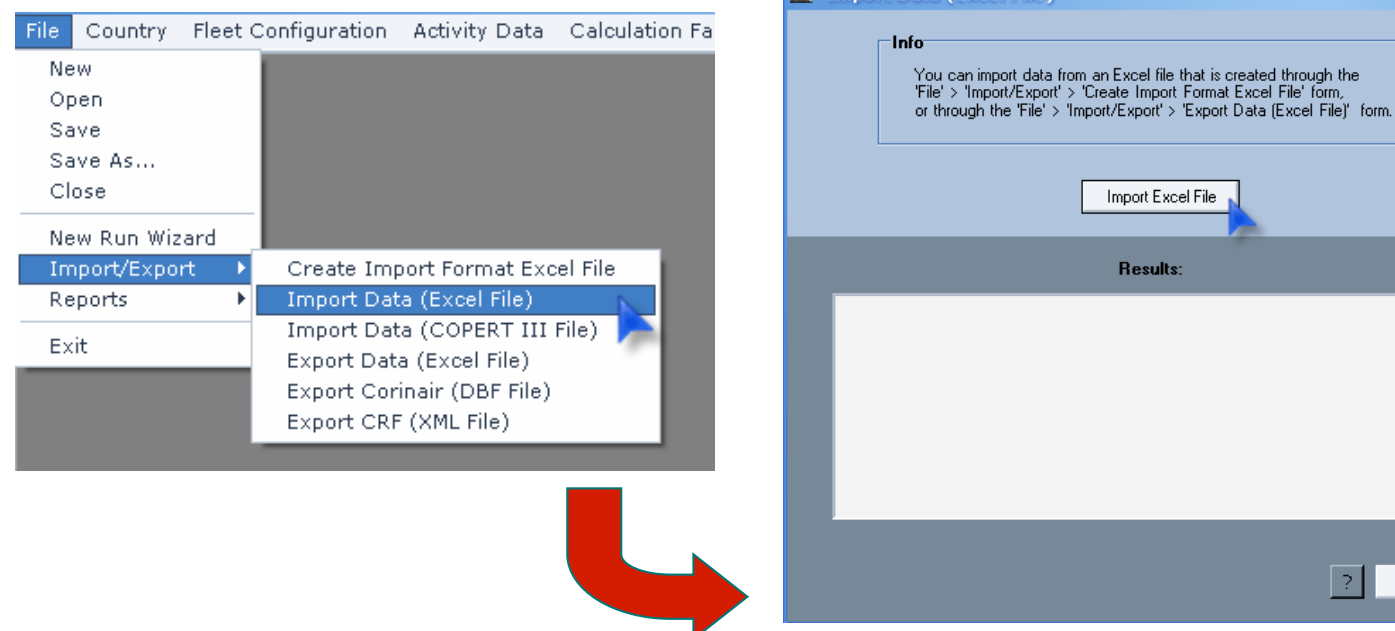

 'Import Excel File' (Excel Dosyasını İçe Aktar)'ı tıkladığınızda az önce oluşturduğunuz Excel dosyasını seçmeniz istenecektir.

Close

- 'Results' (Sonuçlar) ekranında uygulamanın Excel dosyasında neler tespit ettiğinden haberdar edileceksiniz.
- Verileri başarıyla aktardıktan sonra 'Close' (Kapat)'ı tıklayın.
- Simdi 'Activity Data' (Faaliyet Verileri) formunu acarsanız az önce icer aktardığınız bütün verileri

#### 6. Adım – c) COPERT III'den Veri İçeri Aktarma

- Üçüncü yöntem bir COPERT III '.mbd' AccessVeritabanı'ndan Faaliyet Verilerini içe aktarmayı içerir.
- 'File' > 'Import/Export' > 'Import Data (COPERT III)' (Dosya > İçe/Dışa Aktar > Veri İçe Aktar (COPERT III)) formunu açın.

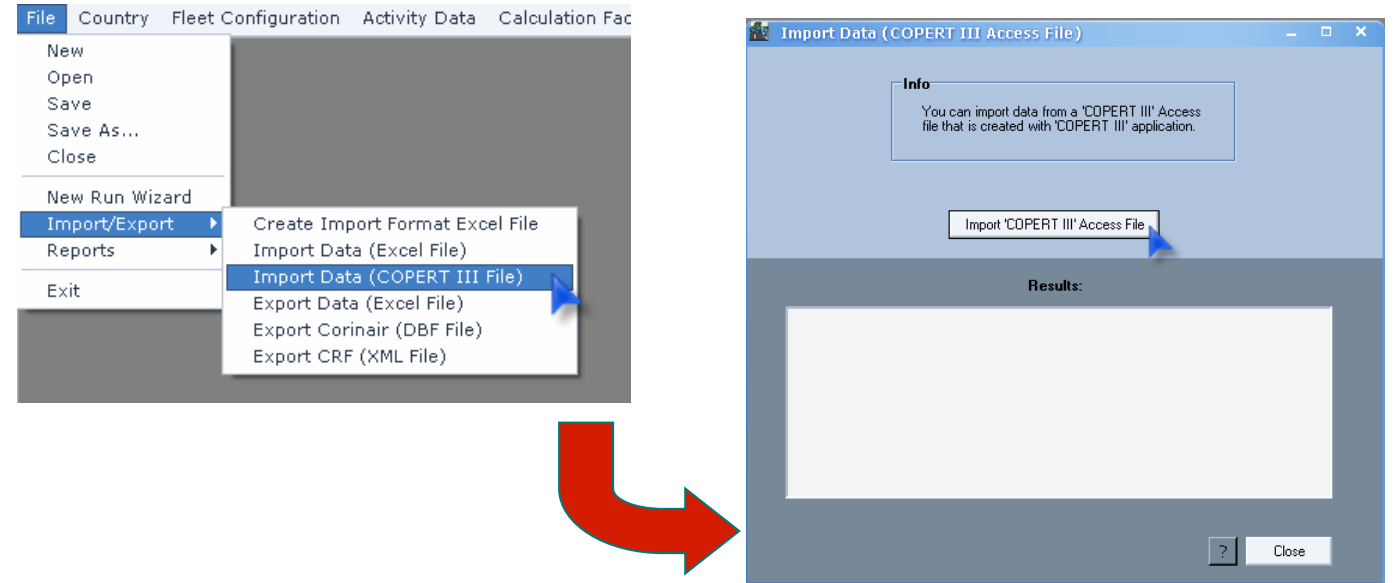

- 'Import COPERT III Access File' (COPERT III Access Dosyası İçe Aktar)'ı tıklatın ve içe aktarmak istediğiniz dosyayı seçin.
- Yine 'Results' (Sonuçlar) ekranında uygulamanın seçtiğiniz dosyada neler tespit etterine haberdar edileceksiniz.

10 le se l'(l'an et) l'attritude un 14 ethnitur Detel (De elimet Menileni) ne en de de de le ferme de les

# 7. Adım – Emisyonlar

- Bundan sonraki adım emisyonların hesaplanmasıdır.
- Open the 'Emissions' > 'Total Emissions' (Emisyonlar > Toplam Emisyonlar) formunu açıp 'Recalculate' (Tekrar Hesapla) kutusunda hesaplamanın yapılmasını istediğiniz Emisyon kategorisine (Sıcak, Soğuk veya Buharlaşma) karşılık gelen tuşu tıklayın

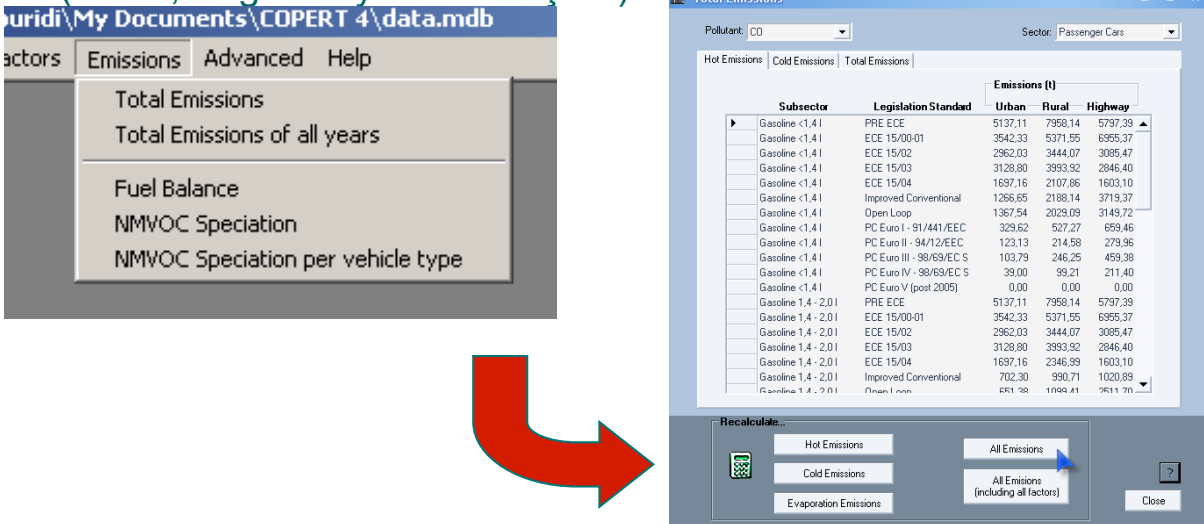

'All Emissions (including all factors)' (Bütün faktörler dahil olmak üzere tüm emisyonlar)'ı tıklayarak her bir kategoriye karşılık gelen formu tek tek açmanıza gerek kalmadan tüm emisyonları ve emisyon faktörlerini hesaplayabilirsiniz.
 Mileage Degrad. Not Calculated anırken arzu ettiğiniz Yakıt Etkisi yılının seçili olduğuna dikkat edin factors: Fuel Effect Year: 2000 (run tablosunu kontrol edin)

Eactors:

#### Son Adım – Microsoft Excel'e Veri Aktarımı

- Son adım tüm emisyonların dışa aktarılmasıdır.
- 'File > Import/Export > Create Import Format Excel File' (Dosya > İçe/Dışa Aktar > Excel Dosyası İçe Aktarma Formatı Oluştur) formunu açın.

| File                 | Country                           | Fleet | Configuration            | Activity Data                   | Calculation Fa |
|----------------------|-----------------------------------|-------|--------------------------|---------------------------------|----------------|
| Ne<br>Op<br>Sa<br>Cl | ew<br>ben<br>ave<br>ave As<br>ose |       | -                        |                                 |                |
| In                   | nport/Expo                        | rt ▶  | Create Imp               | oort Format Exc                 | el File        |
| Re                   | eports                            | Þ     | Import Dat               | a (Excel File)                  |                |
| E×                   | it                                |       | Import Dat<br>Export Dat | a (COPERT III<br>a (Excel File) | File)          |
|                      |                                   |       | Export Cor<br>Export CRF | inair (DBF File)<br>ML File)    | <b>*</b>       |

| rearse                        | as columns 5     | neets to be created                                                                                                    | nput Data                                                                                                    |              | Results                                                                                                    |
|-------------------------------|------------------|----------------------------------------------------------------------------------------------------|----------------------------------------------------------------------------------------------------|--------------|----------------------------------------------------------------------------------------------------|
| S                             | elect all        | Population     Mileage-km per year     Mean Fleet Mileage-km     U Speed-km per h     F Speed-km per h     H Speed-km per h     U Share-perc     H Share-perc     H Share-perc | Fuel Tank Size-It     Canister Size     Canister Size     Fuel Injection-perc     Evap U Share-perc     Evap I Share-perc     Evap H Share-perc     Evap H Share-perc     Temperatures     RVP and beta | •            | U CO Emiss     A R NMVOC Emiss     A R NMVOC Emiss     A RO Emiss     A RO Emiss     A RO Emiss     Total CO Emiss     A RO Emiss     A RO Emis     A RO Emis     A RO Emis     A RO Emis     A RO Emis     A RO Emis     A RO Emis     A RO Emis     A RO Emis     A RO Emis     A RO Emis     A RO Emis     A RO Emis     A RO Emis     A RO Emis     A RO Emis     A RO Emis     A RO Emis     A RO Emis     A RO |
| Un                            | select all       | Select all                                                                                                    | Unselect all                                                                                                    |              | Select all Unselect all                                                                                                    |
| Select                        | Sector           | Subsector                                                                                                    | Technology                                                                                                    | 2004         | 4                                                                                                    |
| <b>V</b>                      | Passenger Cars   | Gasoline <1.4                                                                                                    | PRE ECE                                                                                                    | <b>V</b>     |                                                                                                    |
| <b>V</b>                      | Passenger Cars   | Gasoline <1.4                                                                                                    | ECE 15/00-01                                                                                                    | <b>V</b>     |                                                                                                    |
| <b>V</b>                      | Passenger Cars   | Gasoline <1.4                                                                                                    | ECE 15/02                                                                                                    | V            |                                                                                                    |
| V                             | Passenger Cars   | Gasoline <1.4                                                                                                    | ECE 15/03                                                                                                    | V            |                                                                                                    |
| V                             | Passenger Cars   | Gasoline <1,4                                                                                                    | ECE 15/04                                                                                                    | V            |                                                                                                    |
| <b>V</b>                      | Passenger Cars   | Gasoline <1,4 l                                                                                                    | Improved Conventional                                                                                                    | V            |                                                                                                    |
| V                             | Passenger Cars   | Gasoline <1,4 l                                                                                                    | Open Loop                                                                                                    | V            |                                                                                                    |
| V                             | Passenger Cars   | Gasoline <1,4 l                                                                                                    | PC Euro 1 - 91/441/EEC                                                                                                    | V            |                                                                                                    |
| V                             | Passenger Cars   | Gasoline <1,4 l                                                                                                    | PC Euro 2 - 94/12/EEC                                                                                                    | <b>V</b>     |                                                                                                    |
| <b>V</b>                      | Passenger Cars   | Gasoline <1,4 I                                                                                                    | PC Euro 3 - 98/69/EC St                                                                                                    | <b>V</b>     |                                                                                                    |
| <b>V</b>                      | Passenger Cars   | Gasoline <1,4 I                                                                                                    | PC Euro 4 - 98/69/EC St                                                                                                    | <b>V</b>     |                                                                                                    |
| <b>V</b>                      | Passenger Cars   | Gasoline <1,4 I                                                                                                    | PC Euro 5 (post 2005)                                                                                                    | $\checkmark$ |                                                                                                    |
| V                             | Passenger Cars   | Gasoline <1,4 I                                                                                                    | PC Euro 6                                                                                                    | <b>V</b>     |                                                                                                    |
| <b>V</b>                      | Passenger Cars   | Gasoline 1,4 - 2,0 I                                                                                                    | PRE ECE                                                                                                    | 4            |                                                                                                    |
|                               | Passenger Cars   | Gasoline 1,4 - 2,0 I                                                                                                    | ECE 15/00-01                                                                                                    | $\checkmark$ |                                                                                                    |
| <b>V</b>                      | Descention Const | Gasoline 1.4 - 2.0 I                                                                                                    | ECE 15/02                                                                                                    | V            |                                                                                                    |
| <ul><li>✓</li><li>✓</li></ul> | Passenger Lars   | eracemite tyte ayer                                                                                                    |                                                                                                    |              |                                                                                                    |

- Bu form 'Create Import Format Excel File' (Excel Dosyası İçe Aktarma Formati Ouş formuyla aynı şekilde işler.
- Dışa aktarmak istediğiniz 'Input' (Girdi) ve 'Results' (Sonuçlar) verilerini seçin verilerini

# Tek bir dosyada zaman serileri

- Ülke için belirlenen bir yılı hesapladığınıza göre şimdi bir sonraki yılı hesaplamaya başlayabilirsiniz.
- Önceden belirtilen adımları takip etmeniz yeterlidir.
- İlk olarak 'Select/Add Country and Year' (Ülke ve Yıl Seç/Ekle)'yi seçin.

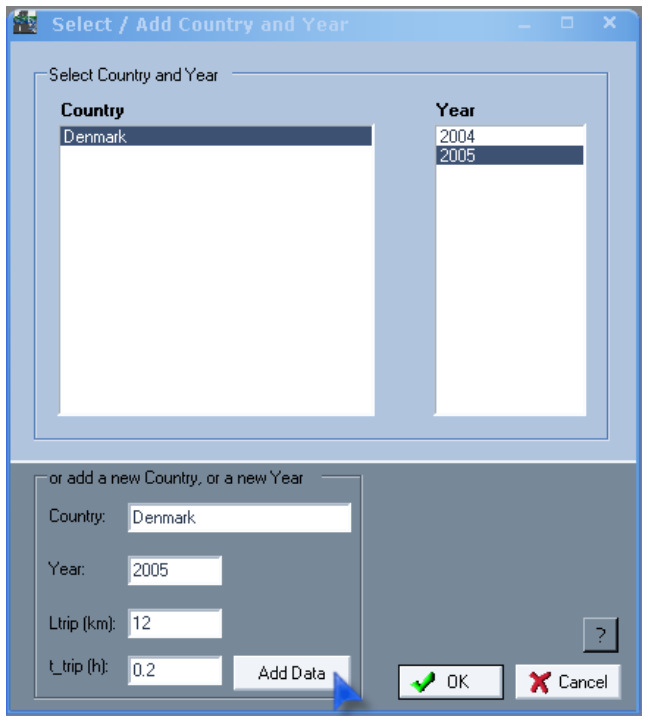

 Ardından önceden gösterildiği şekilde bu yıl için filo konfigürasyonunu yapın Verilerini girin, Emisyon Faktörlerini ve Emisyonları hesaplayın.

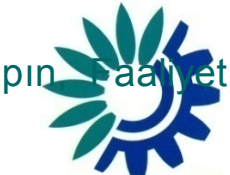

## Tek bir dosyada zaman serileri

- 'Total Emissions of all Years' (Tüm Yılların Toplam Emisyon Değerleri) formundan her yılın sonuçlarını görüntüleyebilirsiniz.
- 'Emissions > 'Total Emissions of all Years' (Emisyonlar > Tüm Yılların Toplam Emisyon Değerleri) formunu açın.

| uridi\My Documents\COPERT 4\data.mdb                                                                                  | 🕍 Tota | l Emissions of all    | years                |                         |          |                                                       | _ 0                                                                    | ×        |
|----------------------------------------------------------------------------------------------------|--------|-----------------------|----------------------|-------------------------|----------|-------------------------------------------------------|------------------------------------------------------------------------|----------|
| actors Emissions Advanced Help<br>Total Emissions<br>Total Emissions of all years<br>Fuel Balance<br>NMVOC Speciation | Pollu  | tant: <mark>CO</mark> |                      |                         |          | Show<br>Passen<br>Light D<br>Heavy<br>Buses<br>Motorc | w all Sectors<br>ger Cars<br>uty Vehicles<br>Duty Trucks<br>s<br>ycles |          |
| NMVOC Speciation per vehicle type                                                                                     | Urban  | Rural Highway T       | otal                 |                         |          |                                                       |                                                                        |          |
|                                                                                                    |        | Sector                | Subsector            | Legislation Standard    | 2004     | 2005 📐                                                |                                                                        |          |
|                                                                                                    | •      | Passenger Cars        | Gasoline <1,4 l      | PRE ECE                 | 376.61   | 330.21                                                |                                                                        |          |
|                                                                                                    |        | Passenger Cars        | Gasoline <1,4 I      | ECE 15/00-01            | 2457.69  | 2183.26                                               |                                                                        |          |
|                                                                                                    |        | Passenger Cars        | Gasoline <1,41       | ECE 15/02               | 427.29   | 431.07                                                |                                                                        |          |
|                                                                                                    |        | Passenger Cars        | Gasoline <1,41       | ECE 15/03               | 8274.08  | 4345.45                                               |                                                                        |          |
|                                                                                                    |        | Passenger Cars        | Gasoline <1,41       | ECE 15/04               | 13553.45 | 12661.81                                              |                                                                        |          |
|                                                                                                    |        | Passenger Cars        | Gasoline <1,4 I      | Improved Conventional   | 0.00     | 0.00                                                  |                                                                        |          |
|                                                                                                    |        | Passenger Cars        | Gasoline <1,41       | Open Loop               | 0.00     | 0.00                                                  |                                                                        |          |
|                                                                                                    |        | Passenger Cars        | Gasoline <1,41       | PC Euro 1 - 91/441/EEC  | 14617.06 | 12080.13                                              |                                                                        |          |
|                                                                                                    |        | Passenger Cars        | Gasoline <1,41       | PC Euro 2 - 94/12/EEC   | 9974.49  | 9276.34                                               |                                                                        |          |
|                                                                                                    |        | Passenger Cars        | Gasoline <1,4 I      | PC Euro 3 - 98/69/EC St | 9316.48  | 10475.87                                              |                                                                        |          |
|                                                                                                    |        | Passenger Cars        | Gasoline <1,4 I      | PC Euro 4 - 98/69/EC St | 0.00     | 0.00                                                  |                                                                        |          |
|                                                                                                    |        | Passenger Cars        | Gasoline <1,41       | PC Euro 5 (post 2005)   | 0.00     | 0.00                                                  |                                                                        |          |
|                                                                                                    |        | Passenger Cars        | Gasoline <1,41       | PC Euro 6               | 0.00     | 0.00                                                  |                                                                        |          |
|                                                                                                    |        | Passenger Cars        | Gasoline 1,4 - 2,0 I | PRE ECE                 | 292.95   | 256.81                                                |                                                                        |          |
|                                                                                                    |        | Passenger Cars        | Gasoline 1,4 - 2,0 I | ECE 15/00-01            | 1723.68  | 1562.43                                               |                                                                        |          |
|                                                                                                    |        | Passenger Cars        | Gasoline 1,4 - 2,0 I | ECE 15/02               | 271.26   | 277.94                                                |                                                                        |          |
|                                                                                                    |        | Passenger Cars        | Gasoline 1,4 - 2,0 I | ECE 15/03               | 4592.70  | 2480.77                                               |                                                                        |          |
|                                                                                                    |        | Passenger Cars        | Gasoline 1,4 - 2,0 I | ECE 15/04               | 9314.36  | 8155.89                                               |                                                                        |          |
|                                                                                                    |        | Passenger Cars        | Gasoline 1,4 - 2,0 I | Improved Conventional   | 0.00     | 0.00                                                  |                                                                        |          |
|                                                                                                    |        |                       | 0 F 44 001           |                         | 0.00     | 0.00                                                  |                                                                        | <u> </u> |
|                                                                                                    |        |                       |                      |                         |          |                                                       |                                                                        |          |

- Arzu edilen ülke ve yılların emisyon değerleri hesaplandıktan sonra seçili ülkenin otomatik olarak oluşturulan emisyon sonuç raporunu görüntüleyebilirsiniz.
- Mevcut seçenekler şunlardır: 'Driving Mode Oriented' (Sürüş Modu Odaklı) ve 'Source Oriented' (Kaynak Odaklı)

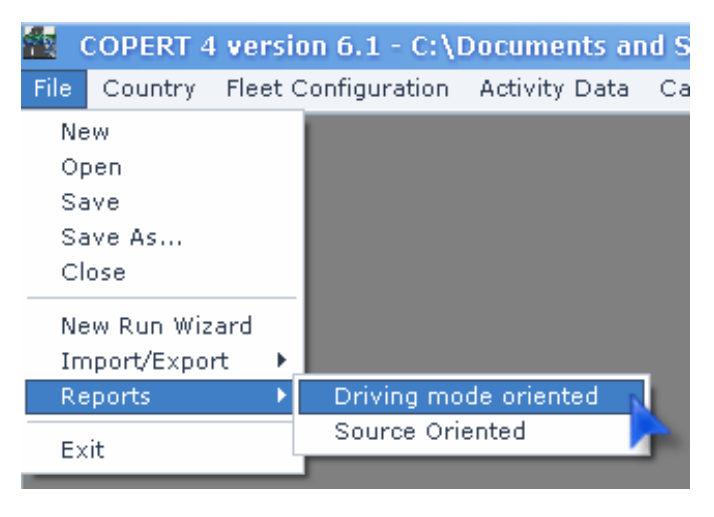

- Kullanıcı, 'Driving Mode Oriented' (Sürüş Modu Odaklı) formundan seçili ülkenin sürüş moduna (Şehir içi, Şehir dışı ve Otoban) göre emisyon sonuç değerlerini görüntüleyebilir, kaydedebilir ve yazdırabilir.
- Kullanıcı, 'Source Oriented' (Kaynak Odaklı) formundan seçili ülkenin emisyon kaynağına (Sıcak, Soğuk (Cold start) ve Buharlaşma) göre emisyon sonuç değerlerini görüntüleyebilir, kaydedebilir ve yazdırabilir.
- Sonuçlar kirleticilere göre gruplanmıştır. Kullanıcı seçilen ülkenin her yılının se görüntüleyebilir.

### 

Report - Emission Results - Driving Mode oriented

\_ 🗆 🗙

Driving Mode oriented Pollutants Heavy Metals 🕨 🗗 🗙 😂 🛃 📜 🔍 - 🕅 H. MainReport Ľ CO + - 🗅 VOC ++NMVOC + CH4 16.064 (2008) Emission Results - Driving Mode oriented COPERT 4 service 5.1 17:29:50 NOX + C0 NO 🗋 + FOLLUTANT YEAR SECTOR URBAN HI REBALTI HIGHWAY DI TOT AL [1] • NO2 33,711.80 +2004 157,537,71 15,442.23 206,001.43 Passenger Cars Gasoline «1,41 139,919,39 23,364.75 10,905.65 174,029.78 - 🗅 N20 + 10,121.46 2,458.59 71,154.72 87,698.74 Georgies 1.4., 2.61 NH3 Geodine wheel 8,515,88 1.612.69 847.21 10.025.54 + 22.28 23.5% 27.28 0.15 1.95 0.00 0.00 Deset <2.81 Deset <2.81 1,041,85 191.98 1,641,91 98.35 Ph PM2.5 0.32 0.56 0.00 0.00 + LEG 0.32 4.19 0.83 2-6 mila Hybrid Gasoline «1,4 1 0.00 - 🗅 PM10 0.00 + Hybrid Geodine 1,4 - 2,01 Hybrid Geodine >2,01 0.00 0.00 0.00 0.00 - 🗋 PM (exhaust) + 13.498.33 Light Duty Vehicles 9.156-14 2.916.07 1402.03 Select Years: 1,010,03 249.78 leofier S.J 312.27 715.85 1,367.13 - 🗋 EC + Birsel s151 2008.28 Heavy Duty Trusis 1,099,05 2,649,000 1205.10 6,167,18 - 🗋 ОМ 2004 + Graniter of a 100.54 97.64 300.00 219.19 101.44 22.48 25.50 129.29 129.29 Rigid <= 2.9.1 94.67 238.83 43.52 9.32 2005 Rigid 7,3 - 12 1 Rigid 12 - 14 t Rigid 14 - 20 t · 🗋 FC + 23.87 77.87 81.78 81.88 (0.18 10.45 10.00 94.02 201.28 218.49 - 🗋 CO2 Rigid 20 - 28 t Rigid 26 - 28 t Rigid 26 - 28 t Rigid 28 - 32 t Rigid 28 - 32 t 100.05 + 312.81 143.30 164.24 243.87 124.16 127.11 299.14 248.96 273.52 321.10 104.42 116.89 🗄 🗋 SO2 149,49 24,45 566.79 288.92 Articulated 14 - 201 Articulated 28 - 261 10.34 31.04 210.29 147.34 261.29 318.22 Articulated 28 - 343 \$21.01 141.32 201.34 246.17 Articulated 34 - 40 t Articulated 34 - 40 t Articulated 38 - 50 t Articulated 38 - 60 t 577,82 161.11 361.03 Roses Debug CNG Hasse 1316-57 2010.07 155.08 1.017.61 10.00 10 1010 1010 1010 0.00 Urban Buidenel Buses Urban Buses Mide <- 15 1,11 101 Urban Buses Standard 15 - 16 t Urban Buses Articulated +16 t Deadless Standard +16 t 433.56 258.79 151.64 229.28 292.64 129.05 32.68 656.55 41.81 52.84 842.34 340.62 Desphere Articulated 5-19.7 170.85 142.00 51.15 104.41 Select all 1,190.46 11.40 2,161.05 0.00 Mapeds Strengt 1,150.4 410.44 0.00 104184 9,177,49 Metarcyclov 3,817,89 3,633,11 1,727.27 2-stroke #Sizem" 4-stroke #210 gm? 616.31 662.98 211.40 246.39 346.39 1,568.51 1,810.54 Unselect all 151.21 Astrono 250 - 150 420° Astrono 250 - 150 420° 1,000,000 1,684.00 795.15 4,765,645 640.59 314,71 201.44 1,509.04 Refresh Report Current Page No: 1 Total Page No: 1+ Zoom Factor: Whole Page 2 Close

• Kullanıcı, formun üstündeki oklarla sonuçları sayfa sayfa görüntüleyebilir.

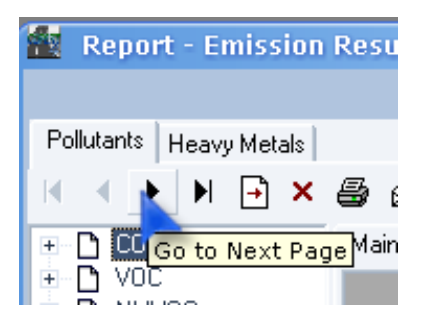

Veya doğrudan formun sol tarafında bulunan Grup Şemasından görüntüleyebilir.

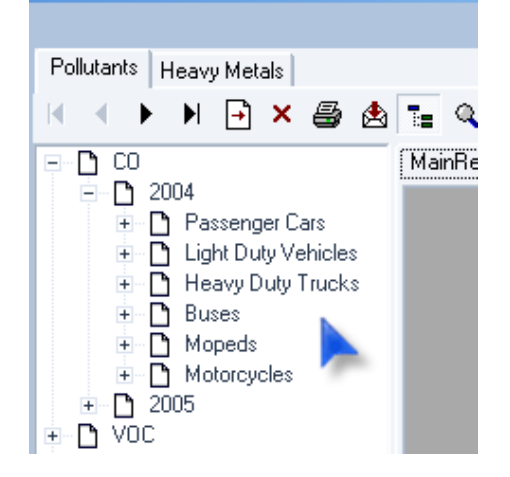

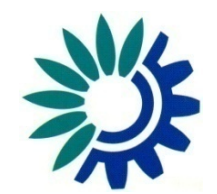

Üzerinde kirleticinin ismi yazan gölgeli kutucuğa çift tıklayınca o kirleticiyle ilgili bilgileri içeren yeni bir sekme açılır.....

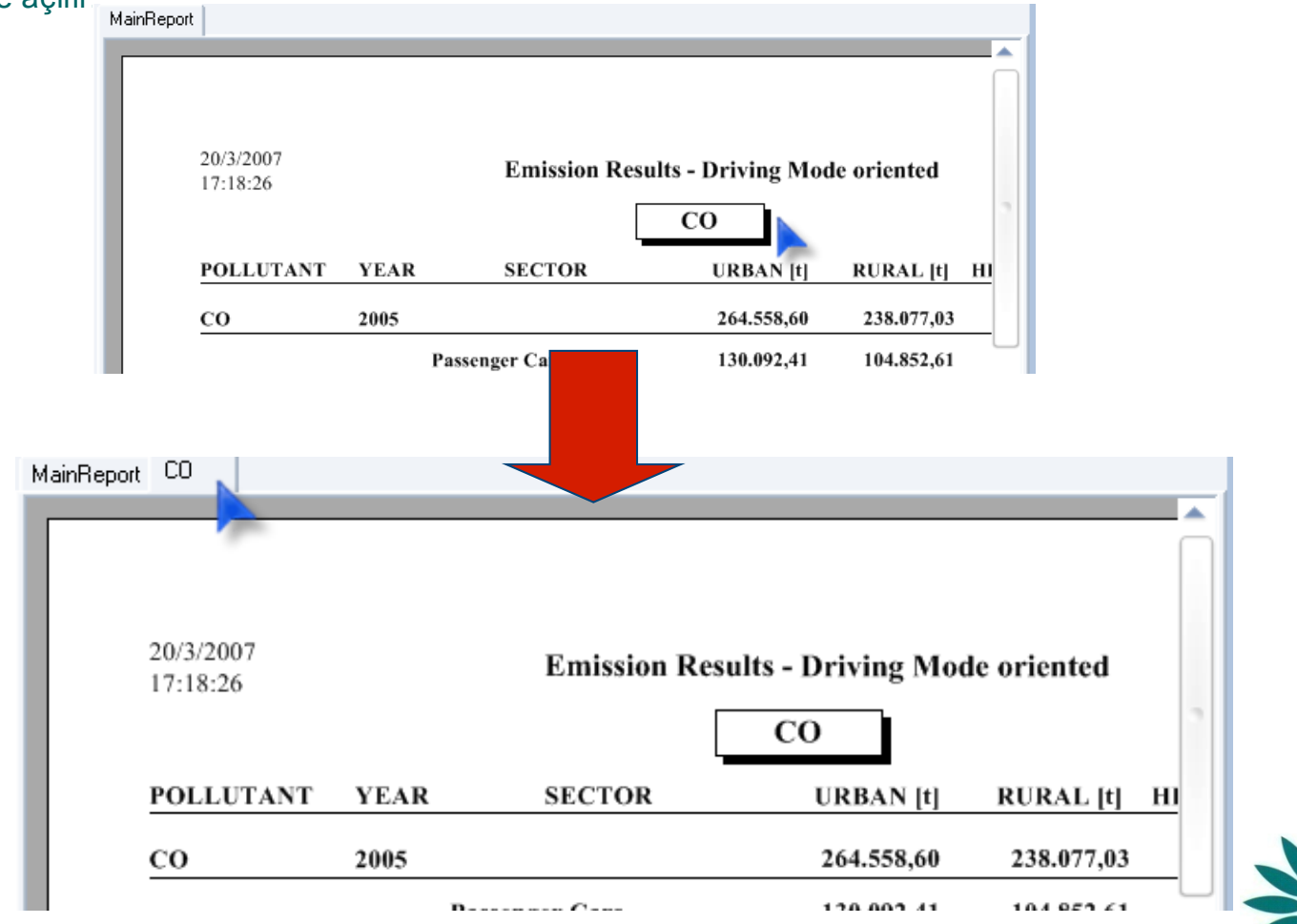

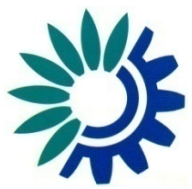

• Zarf ikonuna tıklayarak farklı sekmeleri pdf, xls, doc veya rtf formatında dışa aktarabilirsiniz.

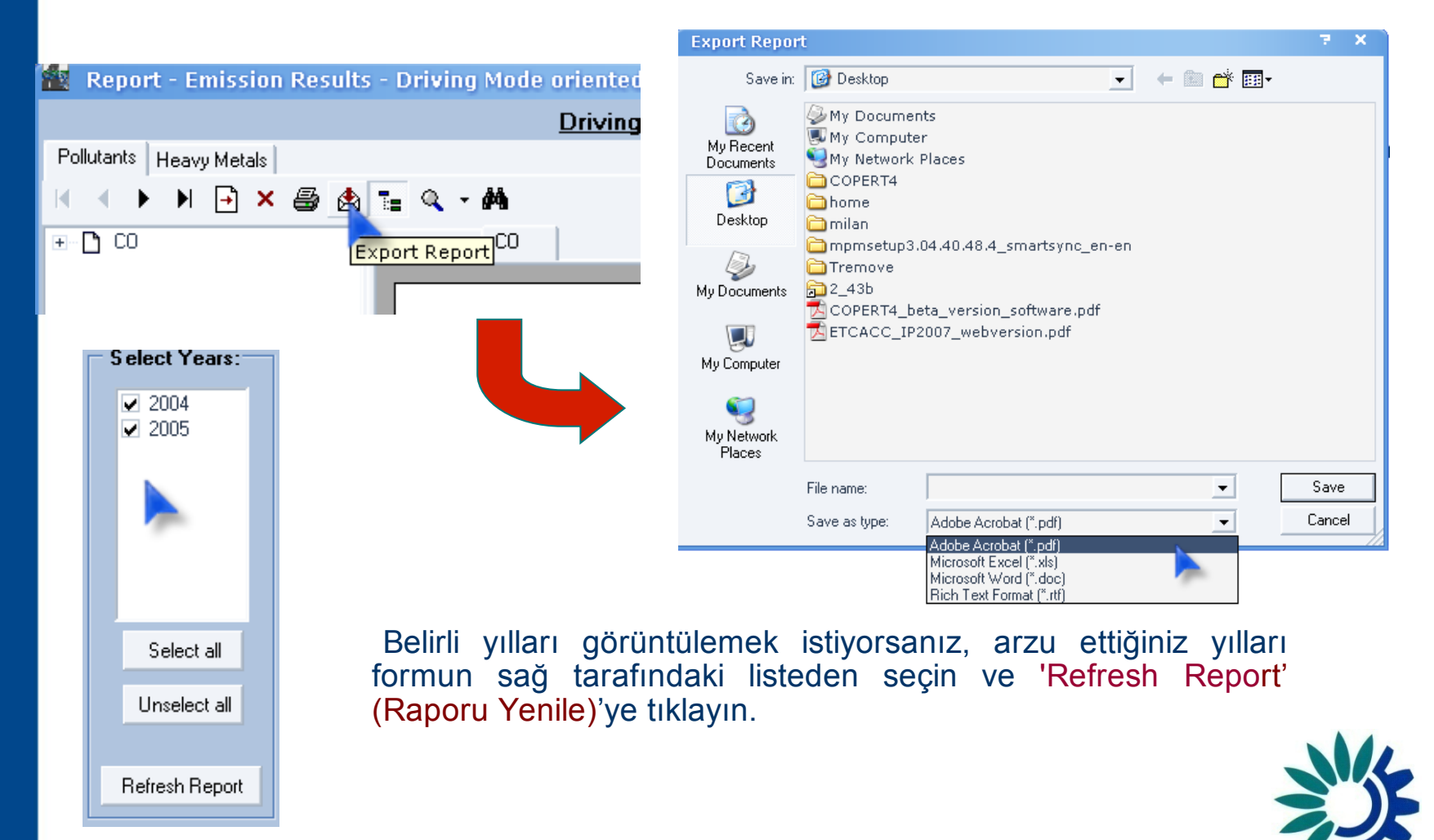

# Raporlar – Önemli Not

- Excel dosyası olarak dışa aktarmada sorun yaşıyorsanız,
- http://www.emisia.com/copert/Download.html adresini tarayıcınızda açın.
- Yazılım yamasını indirin ve "patch.zip" dosyasını diskinize kaydedin.
- ".zip" dosyasını dışa aktarın.
- COPERT 4 uygulamasını kapatın.
- ".exe" dosyasını çift tıklayın.
- Kurulum sihirbazının adımlarını takip edin ve kurum tamamlanınca "Finish" (Bitir)'i tıklayın.
- Bu yamayı COPERT'i bilgisayarınıza kurduktan SONRA kurduğun zdi emin olun.

#### • Her yılın ardından yılın sonuçlarını gösteren iki daire grafiği yer alır.

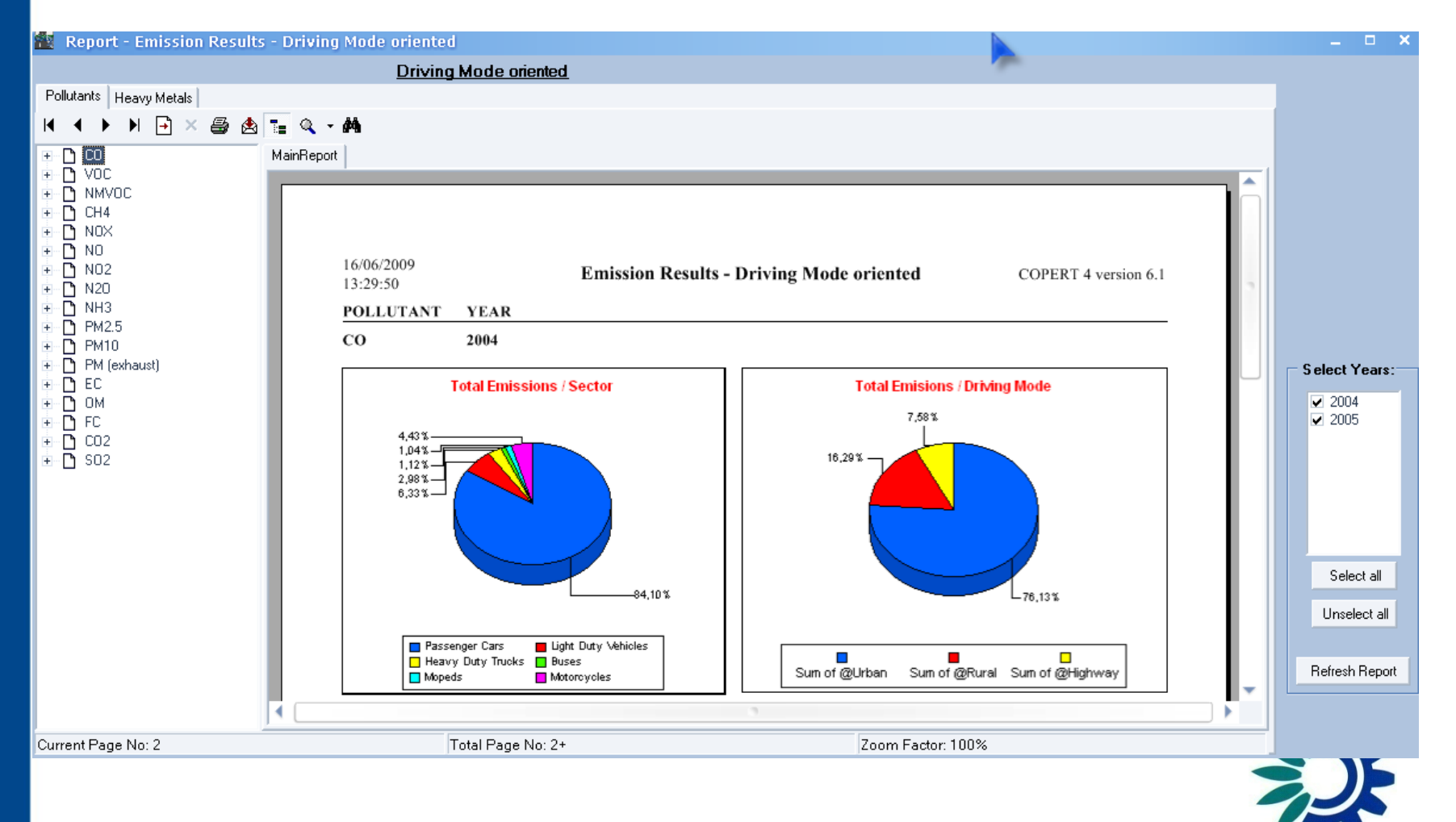

 Her bir kirletici için tüm yıllar sıralandıktan sonra, kullanıcının tüm yılların sonuçlarını görüntüleyebileceği iki sütunlu grafik yer alır.
 Report - Emission Results - Driving Mode oriented

| Driving Mode oriented                                                                                                    |                        |                                                                                         |  |  |  |  |
|----------------------------------------------------------------------------------------------------|------------------------|-----------------------------------------------------------------------------------------|--|--|--|--|
| Pollutants Heavy Metals                                                                                                    |                        |                                                                                         |  |  |  |  |
| 🖌 🔸 🕨 🖻 🗙 🎒                                                                                                    | ≣ Q <b>- Μ</b>         |                                                                                         |  |  |  |  |
| Heavy Metals         Heavy Metals         Heavy Metals | Te 🔍 • 🗰<br>MainReport | 1000/2007<br>12:0:50 Emission Results - Driving Mode oriented COPERT 4 version 61<br>CO |  |  |  |  |
|                                                                                                    |                        | A A A A A A A A A A A A A A A A A A A                                                   |  |  |  |  |
|                                                                                                    |                        |                                                                                         |  |  |  |  |

## Yeni Çalıştır Sihirbazı

 Bir dosyayı oluşturduktan veya açtıktan sonra, kullanıcı, tam bir set (run) hesaplamak için tüm temel adımları gerçekleştirecek bir çalıştır sihirbazı kullanabilir.

|                                  | New Kull wizaru Steps 🗶           | New Kull Wizaru Steps          |  |  |
|----------------------------------|-----------------------------------|--------------------------------|--|--|
| File Country Fleet Configuration | 1) Select Country and Year        | 1) Select Country and Year     |  |  |
| New                              | 2) Country Info                   | 2) Country Info                |  |  |
| Save                             | 3) Fuel Info                      | 3) Fuel Info                   |  |  |
| Save As                          | 4) Add/Delete Vehicles            | 4) Add/Delete Vehicles         |  |  |
| New Due Wiesed                   | 5) Input Fleet Data               | 5) Input Fleet Data            |  |  |
| Import/Export                    | 6) Input Circulation Data         | 6) Input Circulation Data      |  |  |
| Reports •                        | Total Emissions                   | Total Emissions                |  |  |
| Exit                             | K Back Start Wizard Exit Wizard ? | < Back Next ><br>Exit Wizard ? |  |  |

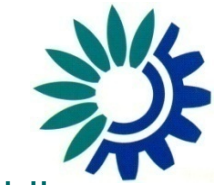

### Sorunuz var mı?

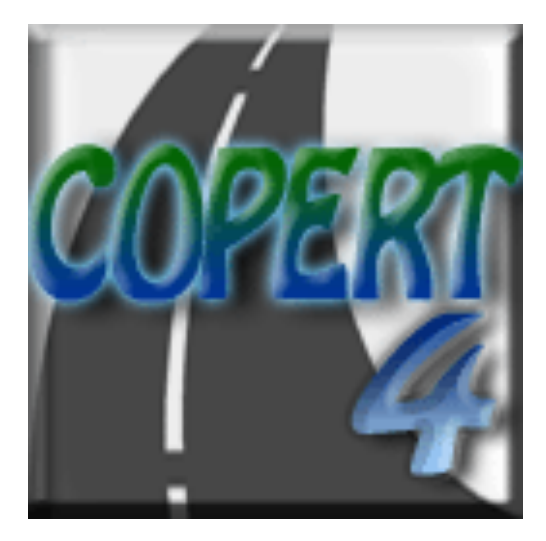

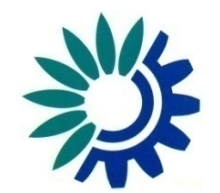